Hirose Financial HƯỚNG DẪN SỬ DỤNG NỀN TẢNG cho Người dùng Máy tính PC

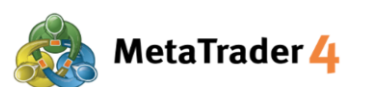

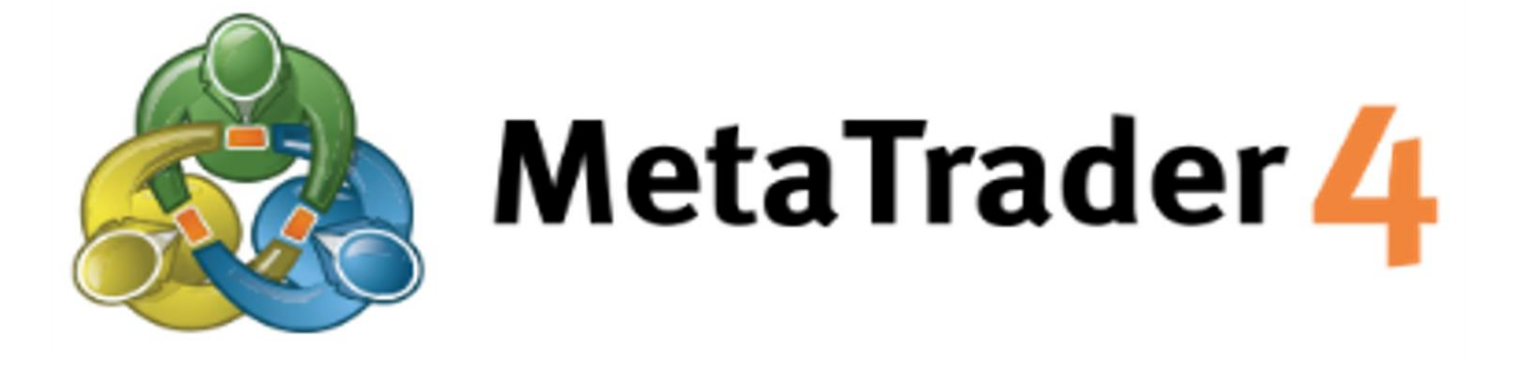

# HƯỚNG DẪN SỬ DỤNG NỀN TẢNG CHO NGƯỜI DÙNG MÁY TÍNH PC

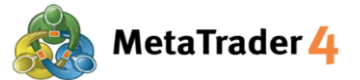

### Mục Lục

| 1. Làm thế nào để cài đặt và đăng nhập vào MetaTrader 4                                       | trang 3  |
|-----------------------------------------------------------------------------------------------|----------|
| 2. Làm thế nào để mở Lệnh Mua/Bán với giá thị trường hiện tại (Lệnh Thị Trường)               | trang 8  |
| 3. Làm thế nào để mở một Lệnh Thị Trường chỉ với một cú bấm chuột (Cài đặt One Click Trading) | trang 11 |
| <ol> <li>Làm thế nào để đóng một vị thế mở với giá thị trường hiện tại</li> </ol>             | trang 14 |
| 5. Làm thế nào để mở một biểu đồ mới                                                          | trang 17 |
| 6. Làm thế nào để thay đổi loại biểu đồ                                                       | trang 21 |
| 7. Làm thế nào để phóng to hoặc thu nhỏ biểu đồ                                               | trang 23 |
| 8. Cách thay đổi khung thời gian trên biểu đồ                                                 | trang 25 |
| 9. Làm thế nào để thêm chỉ báo kỹ thuật vào biểu đồ                                           | trang 27 |
| 10. Làm thế nào để sửa đổi giao diện của biểu đồ                                              | trang 32 |
| 11. Làm thế nào để lưu các cài đặt biểu đồ của tôi và áp dụng nó và biểu đồ khác              | trang 34 |

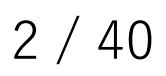

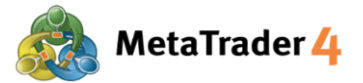

#### 1. Làm thế nào để cài đặt và đăng nhập vào MetaTrader 4

BƯỚC 1 Tải ứng dụng MetaTrader 4 về máy tính của bạn

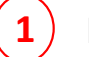

Bấm vào đường link dưới đây để tải ứng dụng.

https://download.mql5.com/cdn/web/7652/mt4/hirosefinancialltd4setup.exe

2 Bấm vào tập tin hirosefinancialltd4setup.exe để cài đặt ứng dụng.

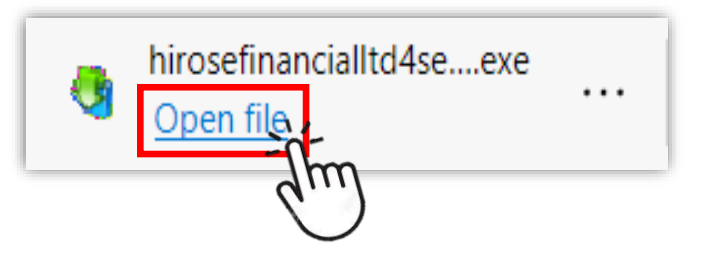

- BƯỚC 2 Cài đặt ứng dụng MetaTrader 4 vào máy tính của bạn
  - 1) Vui lòng bấm vào **Yes** để cho phép ứng dụng được cài đặt trên máy tính của bạn.

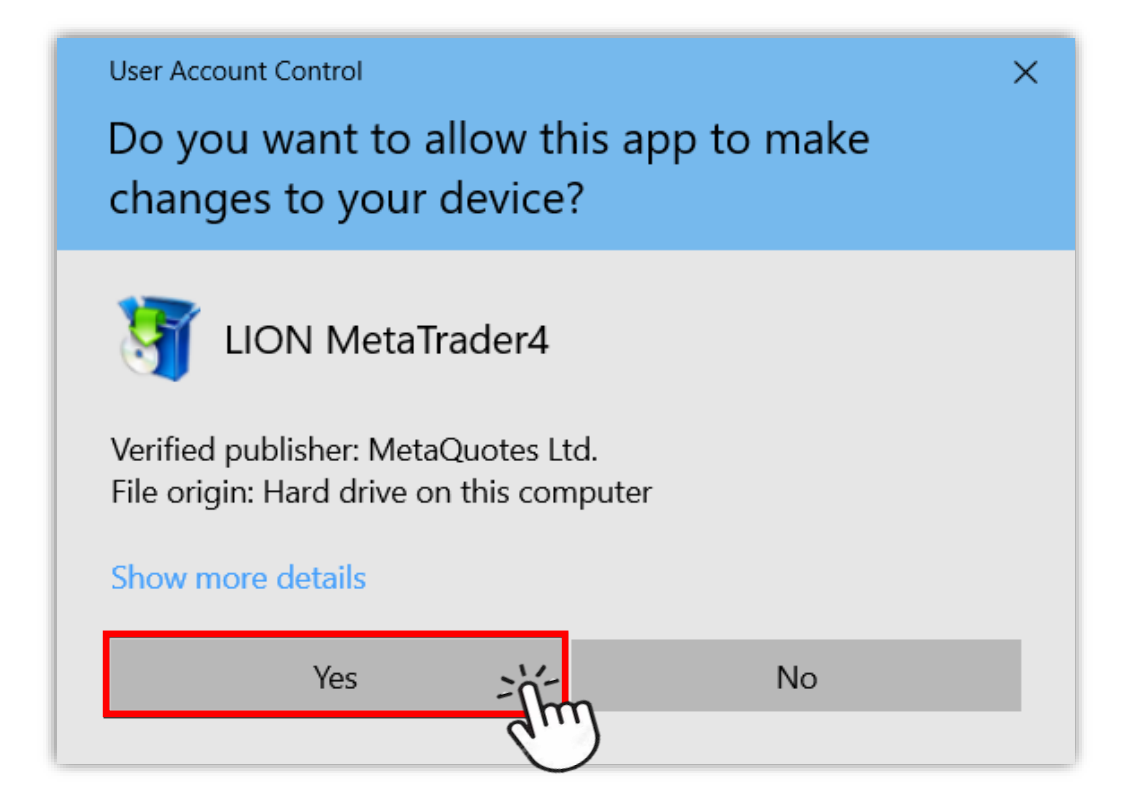

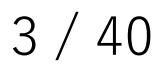

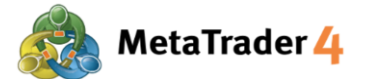

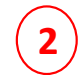

Cửa sổ cài đặt sẽ xuất hiện. Vui lòng bấm vào Next.

Khi quá trình cài đặt kết thúc, vui lòng bấm vào Finish.

| LION MetaTra                                                                                                    | der <mark>4</mark>                                                                                                    | n ni                                                                                                    | 105e<br>ancial Ltd.                                                        | <u>}</u>         |
|----------------------------------------------------------------------------------------------------|----------------------------------------------------------------------------------------------------|----------------------------------------------------------------------------------------------------|----------------------------------------------------------------------------|------------------|
| METAQUOTES<br>End-User Lice<br>for Tradin                                                                                                    | SOFTWARE CORP.<br>ense Agreement<br>ng Terminal                                                                                                    |                                                                                                    | ^                                                                          | O50<br>cial Lto  |
| Please read the terms and conditions of t<br>"Agreement") carefully before continuing<br>unless the content otherwise requires the<br>as set forth in paragraph 1 of this Agreen<br>This Agreement is applicable to both, phy<br>authorized users representing the employ<br>accessing the Product on behalf of the Bu<br>This Agreement, as well as any updates h<br>You and MetaQuotes Software Corp. and<br>where it shall be installed, either by You | this End User License A<br>with the product insta<br>e capitalized terms use<br>ment.<br>ysical persons and lega<br>yer, its employees or o<br>usiness.<br>hereof, constitutes a l<br>d govern the use of th<br>or any third parties. M | Agreement (collect<br>allation. In this Ag<br>ad herein shall be<br>al entities including<br>other persons usin<br>legal agreement b<br>he Product on any<br>letaQuotes Softwo | tively,<br>reement,<br>defined<br>ig or<br>etween<br>computer<br>are Corp. | guages           |
| By dicking Next button you agree to the to                                                                                                    | erms of this license ag                                                                                                    | reement.                                                                                                    | are corp.                                                                  | ORDER_<br>pened" |
| Privacy and Data Protection Policy                                                                                                    | Settings                                                                                                    | Next >                                                                                                    | Cancel                                                                     | en BUY           |
|                                                                                                    |                                                                                                    |                                                                                                    |                                                                            |                  |

Nếu nền tảng MetaTrader 4 không tự động mở khi quá trình cài đặt được hoàn tất, vui lòng mở nền tảng MetaTrader 4 từ nút tắt có logo của Hirose trên màn hình Desktop.

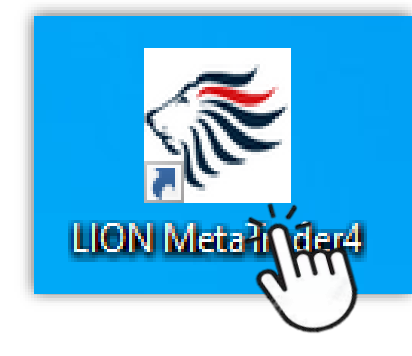

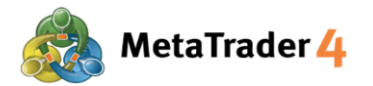

(1

(2)

#### BƯỚC 3 Đăng nhập vào tài khoản giao dịch thật MetaTrader4 của bạn

Vui lòng chọn máy chủ HiroseFinancialLtd-MT4Live1 bằng cách bấm vào.

| Open an Account                                         |                          | ? ×          |
|---------------------------------------------------------|--------------------------|--------------|
| Trading Servers<br>Select a more suitable trading serve | ər:                      |              |
| Address                                                 | Company                  | Ping         |
| 🐻 HiroseFinancialLtd-MT4Demo1                           | Hirose Financial Limited | 22.90 ms     |
| To HiroseFinancialLtd-MT4Live1                          | Hirose Financial Limited | 22.63 ms     |
|                                                         |                          |              |
|                                                         |                          | <u>S</u> can |
|                                                         | <u>N</u> ext >           | Cancel       |

Sau khi đã chọn máy chủ, vui lòng bấm vào Next.

| Open an Account                                         |                          | ? ×          |
|---------------------------------------------------------|--------------------------|--------------|
| Trading Servers<br>Select a more suitable trading serve | r:                       |              |
| Address                                                 | Company                  | Ping         |
| Rucess                                                  | Hirose Financial Limited | 22.90 ms     |
| To HiroseFinancialLtd-MT4Live1                          | Hirose Financial Limited | 22.63 ms     |
|                                                         |                          | Scon         |
|                                                         |                          | <u>s</u> can |
|                                                         |                          |              |

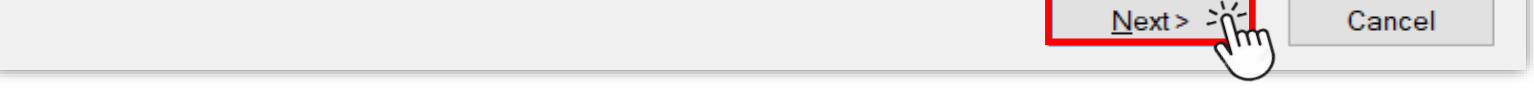

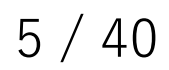

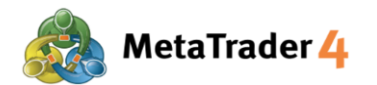

4

| Open an Account                                                                                        | ?                                                                            | > |
|----------------------------------------------------------------------------------------------------|------------------------------------------------------------------------------|---|
| Select account type<br>To start working an account is required:                                        |                                                                              |   |
| To start working, you need a valid trade account. If selecting the corresponding option below and pres | you don't have it, you can create a demo or real account by<br>ssing 'Next': | , |
| Existing trade account                                                                                 |                                                                              |   |
| Login:                                                                                                 |                                                                              |   |
| Password:                                                                                              | ✓ Save password                                                              |   |
| Server: HiroseFinancialLtd-M                                                                           | T4Live1                                                                      |   |
| ◯ New demo account                                                                                     |                                                                              |   |
| O New real account                                                                                     |                                                                              |   |
|                                                                                                    |                                                                              |   |

Vui lòng nhập **Tên đăng nhập - Login** (ví dụ: 3xxxxxxx) và **Mật khẩu - Password.** 

| Open an Account                                                                                                    | ?          | $\times$ |
|----------------------------------------------------------------------------------------------------|------------|----------|
| Select account type<br>To start working an account is required:                                                                                                    |            |          |
| To start working, you need a valid trade account. If you don't have it, you can create a demo or real a selecting the corresponding option below and pressing 'Next': | account by | ,        |
| Existing trade account                                                                                                    |            |          |
| Login:                                                                                                    |            |          |
| Password: •••• Save password                                                                                                    |            |          |
| Server: HiroseFinancialLtd-MT4Live1                                                                                                    |            |          |
| O New demo account                                                                                                    |            |          |
| O New real account                                                                                                    |            |          |
|                                                                                                    |            |          |
| <back finish<="" td=""><td>Canc</td><td>el</td></back>                                                                                                    | Canc       | el       |

Khi đăng nhập lần đầu tiên, vui lòng nhập **Tên đăng nhập** và **Mật khẩu tạm thời** mà bạn đã nhận được từ email của Hirose.

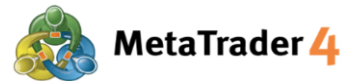

5

Sau khi bạn đã điền đầy đủ các thông tin, vui lòng bấm vào **Finish**.

| Open an Account                                                                                                    | ?         | ×  |
|----------------------------------------------------------------------------------------------------|-----------|----|
| Select account type<br>To start working an account is required:                                                                                                    |           |    |
| To start working, you need a valid trade account. If you don't have it, you can create a demo or real ar selecting the corresponding option below and pressing 'Next': | ccount by |    |
| Existing trade account                                                                                                    |           |    |
| Login:                                                                                                    |           |    |
| Password: •••• Save password                                                                                                    |           |    |
| Server: HiroseFinancialLtd-MT4Live1                                                                                                    |           |    |
| ◯ New demo account                                                                                                    |           |    |
| O New real account                                                                                                    |           |    |
|                                                                                                    |           |    |
| < Back Finish                                                                                                    | Canc      | el |

Nếu bạn muốn lưu thông tin đăng nhập của mình, vui lòng chọn Save password.

Sau khi hoàn thành, bạn sẽ có toàn quyền truy cập vào Nền tảng giao dịch.

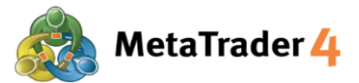

#### 2. Làm thế nào để mở Lệnh Mua/Bán với giá thị trường hiện tại (Lệnh Thị Trường)

Lệnh Thị Trường là loại lệnh mà bạn có thể mở Lệnh Mua hoặc Bán ngay lập tức theo giá thị trường hiện tại.

| Cách 1 | Ở thanh Công Cụ nằm trên đầu màn hình giao diện của nền tảng |
|--------|--------------------------------------------------------------|
|--------|--------------------------------------------------------------|

#### BƯỚC 1 Bấm vào biểu tượng New Order

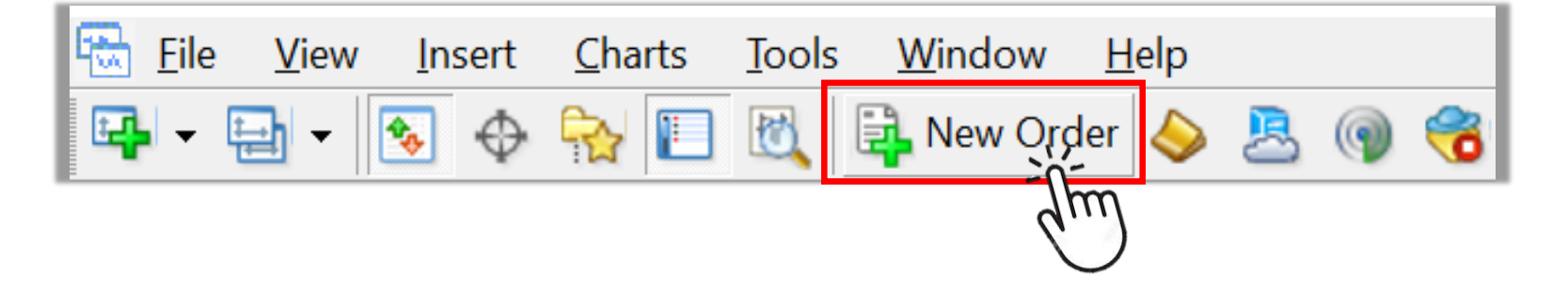

**Lưu ý**: Nếu bạn không nhìn thấy biểu tượng New Order trên màn hình của mình, hãy làm theo hướng dẫn dưới đây.

| 📆 <u>F</u> ile | <u>V</u> iew | / <mark>1</mark> Insert | <u>C</u> harts | Tools | V | <u>V</u> indow | <u>H</u> elp | D |          |
|----------------|--------------|-------------------------|----------------|-------|---|----------------|--------------|---|----------|
|                |              | Languages               |                | •     |   | New Orc        | ler 🤞        |   | <u>s</u> |
| ▶              |              | Toolbars                |                | 2     | • | Standar        | rd           | 3 | M15 M    |
| Market W       | ~            | Status Bar              |                |       | ~ | Charts         |              |   | 105.048  |
| Symbol         | ~            | Charts Bar              |                |       | ~ | Line Stu       | idies        |   |          |
| 🛧 USDJF        |              | с. I. I.                | 6              |       | ~ | Timefra        | mes          |   |          |
| AUDC           |              | Symbols                 | C              | trI+U |   | <b>c</b> .     |              |   |          |
| 💠 AUDU         | �            | Market Wat              | ch Ct          | rl+M  |   | Custom         | nize         |   |          |
| 🛧 AUDJI        | $\oplus$     | Data Windo              | ow Ct          | trl+D |   |                |              |   |          |
| CADC           | 2            | Navigator               | Ct             | trl+N |   |                |              |   |          |

1 Bấm vào View trên thanh Menu

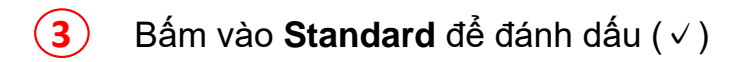

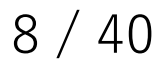

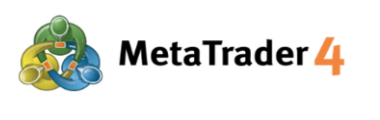

#### BƯỚC 2 Cài đặt lệnh của bạn

| Order     |                                                                | — 🗆 🗙                                                                                                    |
|-----------|----------------------------------------------------------------|----------------------------------------------------------------------------------------------------|
| EURUSD_uk | 1.21575<br><u>1.21572</u><br>1.21567<br>1.21563                | Symbol: EURUSD_uk, Euro vs US Dollar (1<br>Volume: 0.01 (2)<br>Stop Loss: 0.00000 Take Profit: 0.00000 Comment:                            |
|           | 1.21558<br>1.21554<br>1.21553<br>1.21550<br>1.21546<br>1.21542 | Type: Market Execution ~                                                                                                    |
|           | 1.21538<br>1.21534<br>1.21529<br>1.21525<br>1.21521            | Sell by Market Buy by Market 3<br>Attention! The trade will be executed at munditions, difference with requested price may be significant! |

- (1) Chọn cặp tiền tệ bạn muốn giao dịch tại **Symbol**
- 2 Nhập khối lượng bạn muốn giao dịch tại Volume (Tối thiểu: 0.01 lot)
- Bấm vào Sell by Market nếu bạn muốn thực hiện Lệnh Bán với giá thị trường hiện tại Bấm vào Buy by Market nếu bạn muốn thực hiện Lệnh Mua với giá thị trường hiện tại

### BƯỚC 3 Bấm vào OK

| EURUSD_uk                                       | 1.21575                               | Symbol: EURUSD_uk, Euro vs US Dollar ~                                                                                                    |  |  |  |
|-------------------------------------------------|---------------------------------------|----------------------------------------------------------------------------------------------------|--|--|--|
| I                                               | 1.21571                               | Volume: 0.05 ~                                                                                                    |  |  |  |
|                                                 | 1.21567                               | Stop Loss:         0.00000         Take Profit:         0.00000         Image: Control of the second second sec |  |  |  |
| <b>    <sup>991</sup>  </b> +                   | 1.21563                               | Comment:                                                                                                    |  |  |  |
|                                                 | 1.21558                               | Type: Market Execution                                                                                                    |  |  |  |
|                                                 | 1.21554                               | Order Execution                                                                                                    |  |  |  |
| II <i>H</i> ₩+ <b>-</b> , J <u>K</u> ſ'-1, I ₩? | 1.21550                               |                                                                                                    |  |  |  |
| IIv. ₩ £ - v.uk - ¥ £¥ ¥£                       | #2009951 buy 0.05 EURUSD_uk at 1.2157 |                                                                                                    |  |  |  |
| <b>  </b> {∦ } <del>  `</del> \ <b> `</b>      | 1.21542                               | successful                                                                                                    |  |  |  |
|                                                 | 1.21538                               |                                                                                                    |  |  |  |
| <b>.</b>                                        | 1.21534                               |                                                                                                    |  |  |  |
| l                                               | 1.21529                               | OK Print                                                                                                    |  |  |  |
| IR.//Y                                          | 1.21525                               |                                                                                                    |  |  |  |
| ЩЩ                                              | 1.21521                               | You can print out pressing "Print" button.                                                                                                    |  |  |  |
|                                                 | 1 01517                               |                                                                                                    |  |  |  |

Sau khi lệnh của bạn được mở thành công, lệnh sẽ được hiển thị bên trên thanh số dư tài khoản trong mục Trade của cửa sổ Terminal với giá thị trường.

| ×    | Order 7 |               | Tir                | ne Tyr     | oe Size     | Symbol        | Price                     | S/L            | T/P       | Price      | Commission | Swap | Profit        |
|------|---------|---------------|--------------------|------------|-------------|---------------|---------------------------|----------------|-----------|------------|------------|------|---------------|
| _    | 20099   | 951           | 2021.01.20 09:48:  | 31 bi      | ıy 0.01     | eurusd_uk     | 1.21572                   | 0.00000        | 0.00000   | 1.21553    | 0.00       | 0.00 | -0.70 $	imes$ |
| min  | 👲 Balan | ice: 100 000. | .00 GBP Equity: 99 | 967.93 Mar | jin: 222.38 | Free margin:  | 99 745.55 Ma              | rgin level: 44 | 953.80%   |            |            |      | -32.07        |
| Teri | Trade   | Exposure      | Account History    | News Al    | erts   Mail | oox g 🕴 Marke | et <mark>139</mark> Signa | s Articles     | Code Base | Experts Jo | urnal      |      |               |

<u>Chú ý:</u> Cửa sổ Terminal nằm ở cuối màn hình giao diện của nền tảng. (Nhấn Ctrl + T nếu bạn không thấy cửa sổ Terminal trên màn hình của mình)

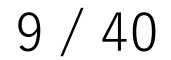

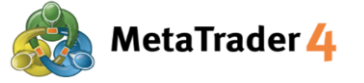

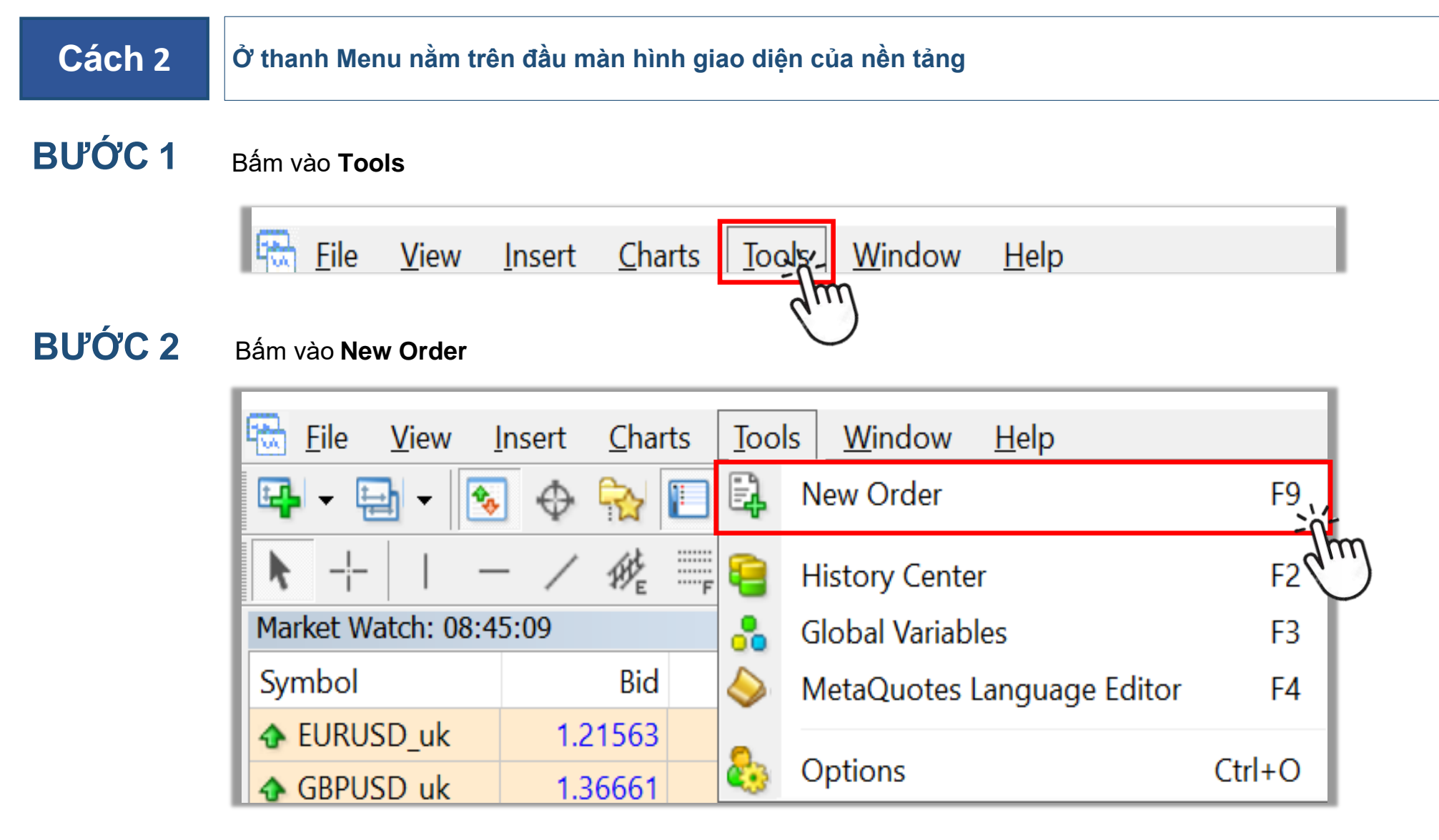

BƯỚC 3 Cài đặt lệnh của bạn (giống như Bước 2 và 3 của Cách 1)

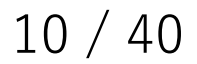

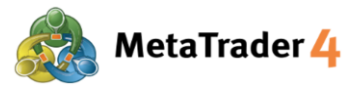

#### 3. Làm thế nào để mở một Lệnh Thị Trường chỉ với một cú bấm chuột (Cài đặt One Click Trading - Giao Dịch Bằng Một Cú Bấm Chuột )

Lệnh Thị Trường là loại lệnh mà bạn có thể mở Lệnh Mua hoặc Bán ngay lập tức theo tỷ giá thị trường hiện tại. Cài đặt One Click Trading - Giao Dịch Bằng Một Cú Bấm Chuột cho phép bạn mở Lệnh Mua hoặc Bán một cách nhanh chóng chỉ với một cú bấm chuột, để bạn có thể nhận được mức giá mong muốn kịp thời trước khi tỷ giá thị trường thay đổi một lần nữa.

#### BƯỚC 1

Bấm vào Tools trên thanh Menu nằm ở trên đầu màn hình giao diện nền tảng

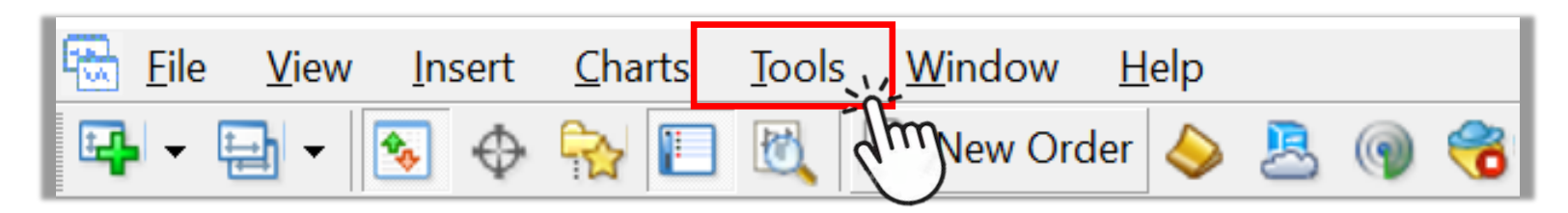

#### BƯỚC 2 Chọn Options

| 1 | File         | View     | Insert C | harts    | Тоо        | ls Window     | Help            |        |         |
|---|--------------|----------|----------|----------|------------|---------------|-----------------|--------|---------|
|   | <b>₽</b> - ⊟ | b -   🖸  | 🔊 🔶 🔂    | <u>}</u> | E <b>,</b> | New Order     |                 | F9     | Trading |
|   |              |          | - / :    | #E       | 8          | History Cente | er              | F2     | H4 D1   |
| M | arket Wat    | ch: 04:( | 08:35    |          |            | Global Variab | les             | F3     | .21441  |
| S | ymbol        |          | Bid      |          | 5          | MetaQuotes    | Language Editor | F4     |         |
| 4 | EURUS        | D_uk     | 1.21441  | 1.2      | -          |               |                 |        |         |
| 4 | GBPUS        | D_uk     | 1.36714  | 1.3      | 8          | Options       | ŕ               | Ctrl+O |         |
| 4 | USDJPY       | (_uk     | 103.685  | 103      | .704       |               | (m)             |        |         |
| 4 | AUDCH        | lF_uk    | 0.68458  | 0.6      | 8503       | #2012785      |                 |        |         |

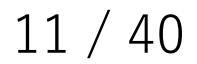

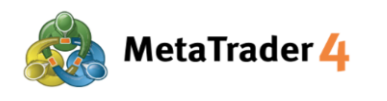

### BƯỚC 3 Cài đặt One Click Trading

| Options |                  |                                                 |               |                             |      |              |                  | ?   | $\times$ |
|---------|------------------|-------------------------------------------------|---------------|-----------------------------|------|--------------|------------------|-----|----------|
| Server  | Events<br>Charts | Objects                                         | Co<br>Trade 1 | ommunity<br>Expert Advisors | s No | otifications | Signals<br>Email | FT  | P        |
| Syn     | nbol by default  | ::      Automa     Last us     Default          | atic The      |                             |      | ~            |                  |     |          |
| 2       | Size by default  | :: <ul> <li>Last us</li> <li>Default</li> </ul> | ed            | 1.                          | .00  | ~            |                  |     |          |
| Devia   | tion by default  | ∷                                               | ed            | 0                           |      | ~            | pips             |     |          |
|         |                  | Q,One Cl                                        | ick Trading 2 |                             |      |              |                  |     |          |
|         |                  | $\bigcirc$                                      |               |                             | ОК   | Ca           | ncel             | Hel | p        |

- 1 Chọn mục Trade
- 2 Bấm vào □ để đánh dấu (✓) vào ô

#### **BƯỚC 4** Xác nhận các Điều khoản và Điều kiện sử dụng

| One-Click Trading                                                                                                    | $\times$ |
|----------------------------------------------------------------------------------------------------|----------|
| Disclaimer                                                                                                    | ^        |
| You are about to activate One Click Trading mode. By clicking "I Accept these Terms and<br>Conditions" below, you acknowledge that you have read and understood the following<br>terms and conditions, and you agree to be bound hereby. Your current version of the<br>terminal enables you to choose between the following modes for order submission. You<br>agree that you will be bound by the procedures and conditions specified herein with<br>respect to each such mode. |          |
| 1. The Default mode for order submission is a two-step process: you first open a new order window, then you select an appropriate order type, its parameters, and confirm your order submission by clicking either Buy, Sell, Place, Modify or Close buttons depending on the particular order type selected and your trading intentions. Your order will not be submitted until you have completed both of the aforementioned steps.                                             |          |
| 2. The One Click Trading mode for order submission is a one-step process. Your order will                                                                                                    |          |

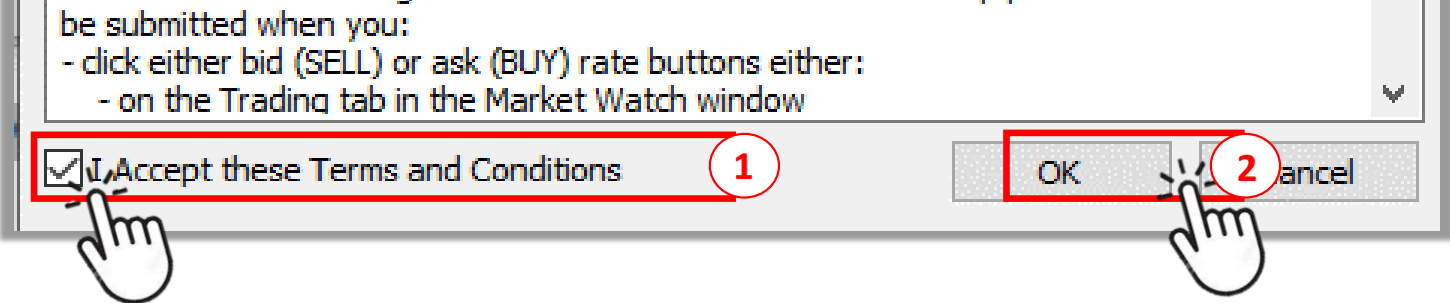

1 Bấm vào □ để đánh dấu ( ✓ ) vào ô nếu bạn chấp nhận Điều khoản và Điều kiện để sử dụng One Click Trading - Giao Dịch Bằng Một Cú Bấm Chuột

2 Bấm vào OK

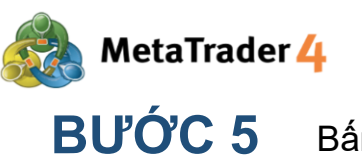

Bấm vào **OK** để hoàn thành

| Options |                  |                                                                   |           |               |       |               |         | ?    | $\times$ |
|---------|------------------|-------------------------------------------------------------------|-----------|---------------|-------|---------------|---------|------|----------|
|         | Events           |                                                                   |           | Community     |       |               | Signals |      |          |
| Server  | Charts           | Objects                                                           | Trade     | Expert Adviso | ors N | lotifications | Email   | FTP  |          |
| Sym     | bol by default:  | <ul> <li>Automation</li> <li>Last use</li> <li>Default</li> </ul> | tic<br>ed |               |       | ~             |         |      |          |
| \$      | Size by default: | <ul> <li>Last use</li> <li>Default</li> </ul>                     | ed        |               | 1.00  | ~             |         |      |          |
| Devia   | tion by default: | <ul> <li>Last use</li> <li>Default</li> </ul>                     | ed        |               | 0     | ~             | pips    |      |          |
|         |                  | One Clic                                                          | k Trading |               |       |               |         |      |          |
|         |                  |                                                                   |           |               | OK    | Car<br>Car    | ncel    | Help | )        |
|         |                  |                                                                   |           |               |       | <i>(''</i> )  |         |      |          |

Bây giờ bạn có thể mở một Lệnh Thị Trường chỉ với một cú bấm chuột vào bảng Giá cặp tiền tệ nằm ở trên cùng bên trái của biểu đồ.

(Nhẩn Atl + T nếu bạn không thấy bảng Giá cặp tiền tệ trên màn hình của mình)

|          | uk,M1 1,21426 1.21432 1.21424 1.21432  |
|----------|----------------------------------------|
| SELL     | ■ 0.01 = 1 BUY                         |
| 1.21 4   | 13 <sup>2</sup> 1.21,45 <sup>1</sup> 2 |
|          |                                        |
|          |                                        |
| ± 117801 | -11 0 01                               |

(1) Nhập khối lượng bạn muốn giao dịch (Tối thiểu: 0.01 lot)

 $\sim$ 

2 Bấm vào **SELL** nếu bạn muốn thực hiện một Lệnh Bán với giá thị trường hiện tại Bấm vào **BUY** nếu bạn muốn thực hiện một Lệnh Mua với giá thị trường hiện tại

Sau khi lệnh của bạn được mở thành công, lệnh sẽ được hiển thị bên trên thanh số dư tài khoản trong mục Trade của cửa sổ Terminal với giá thị trường.

| ×    | Order / |            | Time                     | Туре        | Size     | Symbol       | Price                      | S/L             | Т/Р       | Price      | Commission | Swap | Profit  |
|------|---------|------------|--------------------------|-------------|----------|--------------|----------------------------|-----------------|-----------|------------|------------|------|---------|
| _    | 3 20099 | 951        | 2021.01.20 09:48:31      | buy         | 0.05     | eurusd_uk    | 1.21572                    | 0.00000         | 0.00000   | 1.21553    | 0.00       | 0.00 | -0.70 × |
| nin  | 👲 Balan | ice: 100 ( | 000.00 GBP Equity: 99 96 | 7.93 Margin | : 222.38 | Free margin: | 99 745.55 Ma               | rgin level: 449 | 953.80%   |            |            |      | -32.07  |
| Teri | Trade   | Exposu     | re Account History N     | lews Alert  | s Mailb  | ox 9 Marke   | et <mark>139</mark> Signal | ls Articles     | Code Base | Experts Jo | ournal     |      |         |

<u>Chú ý:</u> Cửa sổ Terminal nằm ở cuối màn hình giao diện của nền tảng. (Nhấn Ctrl + T nếu bạn không thấy cửa sổ Terminal trên màn hình của mình)

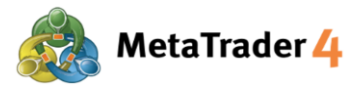

#### 4. Làm thế nào để đóng một vị thế mở với giá thị trường hiện tại

Vị thế mở là một lệnh đang hoạt động, có thể là Lệnh Mua hoặc Lệnh Bán. Nếu giá thị trường hiện tại di chuyển theo hướng có lợi cho bạn, vị thế mở sẽ tạo ra lợi nhuận. Nếu giá thị trường hiện tại không di chuyển theo hướng có lợi cho bạn, vị thế mở sẽ bị lỗ.

Cách 1

Ở cửa sổ Terminal nằm ở cuối màn hình giao diện của nền tảng (Nhấn Ctrl + T nếu bạn không thấy cửa sổ Terminal trên màn hình của mình)

BƯỚC 1 Chọn mục Trade. Các vị thế mở được đặt bên trên thanh số dư tài khoản.

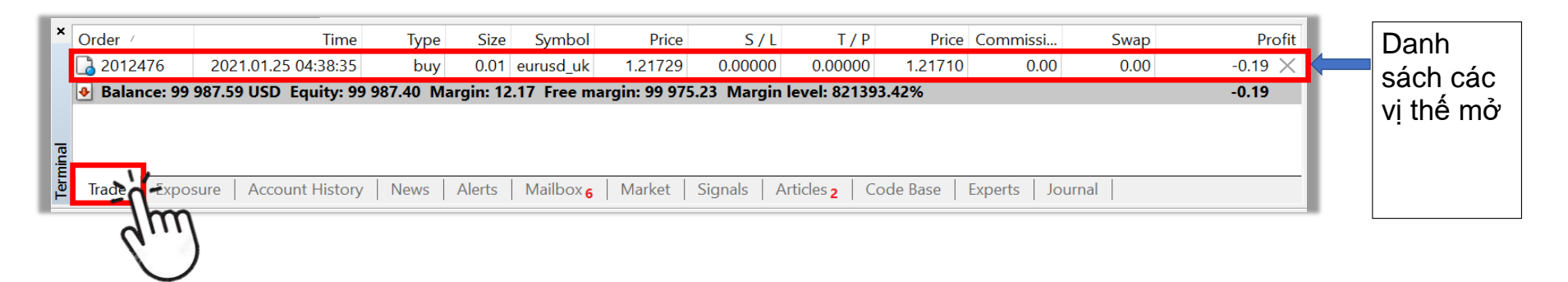

BƯỚC 2 Chọn dấu chéo (X) ở ngoài cùng bên phải vị trí mà bạn muốn đóng

| ×   | Order /       | Time                   | Туре      | Size      | Symbol     | Price         | S/L         | Т/Р             | Price    | Commissi       | Swap | Profit    |
|-----|---------------|------------------------|-----------|-----------|------------|---------------|-------------|-----------------|----------|----------------|------|-----------|
|     | 🔁 2012476     | 2021.01.25 04:38:35    | buy       | 0.01      | eurusd_uk  | 1.21729       | 0.00000     | 0.00000         | 1.21710  | 0.00           | 0.00 | -0.19 📉 🌶 |
|     | 👲 Balance: 99 | 987.59 USD Equity: 99  | 987.40 Ma | argin: 12 | .17 Free m | argin: 99 975 | 5.23 Margin | level: 82139    | 3.42%    |                |      | -0.19 -0. |
|     |               |                        |           |           |            |               |             |                 |          |                |      | 4         |
| lal |               |                        |           |           |            |               |             |                 |          |                |      | 1.        |
| Ē   |               |                        |           |           |            | 1             |             |                 |          |                |      | N         |
| Ч   | Trade Expo    | sure   Account History | News      | Alerts    | Mailbox 6  | Market        | Signals   A | articles 2   Co | ode Base | Experts   Jour | mal  |           |

### BƯỚC 3 Bấm vào nút Close màu vàng để đóng vị thế mở với giá thị trường hiện tại

| Order #2012476 buy 0.01 EURUSD_uk at 1.2                                                                                                    | 1729 sl: 0.00      | 00000 tp: 0.00000 − □ ×                     |
|----------------------------------------------------------------------------------------------------|--------------------|---------------------------------------------|
| EURUSD_uk                                                                                                    | 1 21751            | Symbol: EURUSD_uk, Euro vs US Dollar ~      |
|                                                                                                    | 1.21750<br>1.21748 | Volume: 0.01 ~                              |
|                                                                                                    | 1.21744            | Stop Loss: 0.00000 🖨 Take Profit: 0.00000 🗣 |
| 1                                                                                                    | 1.21741            | Comment:                                    |
| )) - <sub>M</sub> ( <sup>m</sup> · <sup>1</sup> - <sup>1</sup> - <sup></sup> | 1.21738            | Type: Market Execution ~                    |
| - -  <sup>  </sup>    -  -  -  -  -  -  -  -  -  -  -  -                                                                                                    | 1.21735            | Market Execution                            |
|                                                                                                    | 1.21731<br>1.21728 | 1 21724 / 1 21750                           |
| ····· // // ·····                                                                                                    | 1.21725            | 1.21/31 / 1.21/30                           |
| 1. · · · · · · · · · · · · · · · · · · ·                                                                                                    | 1.21722            | Sell by Market Buy by Market                |
| ₩                                                                                                    | 1.21719            |                                             |
|                                                                                                    | 1.21716            | Close #2012476 buy 0.01 EUROSD_uk by Market |

| 1   | Y |  |  |      |  |  | 1.21712 | Attention! The trade will be executed at market conditions, difference |
|-----|---|--|--|------|--|--|---------|------------------------------------------------------------------------|
| . 1 |   |  |  | <br> |  |  | 1.21709 | requested price may be significant!                                    |
|     |   |  |  |      |  |  | 1 21706 |                                                                        |

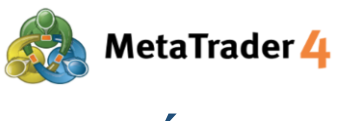

#### BƯỚC 4 Bấm vào OK để hoàn thành

| Order #2012476 buy 0.01 EURUSD | _uk at 1.21729 sl: 0.00 | 000 tp: 0.00000 |                         | _                      |        | $\times$ |
|--------------------------------|-------------------------|-----------------|-------------------------|------------------------|--------|----------|
| EURUSD_uk                      |                         | Symbol:         | EURUSD_uk, Euro vs US D | Dollar                 |        | ~        |
|                                | 1.21757                 | Volume:         | 0.01 ~                  |                        |        |          |
|                                | 1.21750                 | Stop Loss:      | 0.00000                 | Take Profit:           | 0.0000 | 0        |
| Г                              | 1.21746                 | Comment:        |                         |                        |        |          |
|                                | 1.21743                 | Type:           | Market Execution        |                        |        | $\sim$   |
|                                | 1.21739                 | Order Execution |                         |                        |        |          |
|                                | 1.21735                 | #2012           | 476 buy 0.01 EU         | RUSD_uk at 1           | .21729 |          |
| ¥" •                           | 1.21728                 |                 | closed 0.01 a           | at 1.21738             |        |          |
| , <u>N</u>                     | 1.21724                 |                 |                         |                        |        |          |
| <u> </u>                       | 1.21721                 |                 |                         |                        |        |          |
| []                             | 1.21717                 |                 | ок зот                  | Print                  |        |          |
|                                | 1.21713                 | You ca          | an print out this in    | by pressing "Print" bu | tton.  |          |
| ·Ψ                             | 1.21710                 |                 |                         |                        |        |          |
|                                | 1 21706                 |                 | $\smile$                |                        |        |          |

Nếu vị thế đã được đóng thành công, nó sẽ được hiển thị trong mục Account History của cửa sổ Terminal.

| ×    | Order /    | Time                      | Туре        | Size   | Symbol    | Price   | S/L     | T / P      | Time                | Price     | Swap | Profit 🔨  |   |
|------|------------|---------------------------|-------------|--------|-----------|---------|---------|------------|---------------------|-----------|------|-----------|---|
|      | 2012457    | 2021.01.25 04:00:22       | buy         | 0.01   | eurusd    | 1.21661 | 0.00000 | 1.21711    | 2021.01.25 04:36:49 | 1.21711   | 0.00 | 0.50      |   |
|      | 2012474    | 2021.01.25 04:36:55       | buy         | 0.01   | eurusd    | 1.21736 | 0.00000 | 0.00000    | 2021.01.25 04:37:01 | 1.21714   | 0.00 | -0.22     |   |
|      | 🔁 2012476  | 2021.01.25 04:38:35       | buy         | 0.01   | eurusd    | 1.21729 | 0.00000 | 0.00000    | 2021.01.25 04:45:46 | 1.21738   | 0.00 | 0.09      |   |
| a    | Profit/Los | s: -12.32 Credit: 0.00 De | eposit: 100 | 000.00 | Withdrawa | : 0.00  |         |            |                     |           |      | 99 987.68 | l |
| -ie  |            |                           | -           |        |           |         |         |            |                     |           |      | ~         |   |
| Teri | Trade Exp  | osure Account History     | News        | Alerts | Mailbox 6 | Market  | Signals | Articles 2 | Code Base Experts   | 5 Journal |      |           |   |

**Lưu ý:** cửa sổ Terminal nằm ở cuối màn hình giao diện nền tảng (Nhấn Ctrl + T nếu bạn không thấy cửa sổ Terminal trên màn hình của mình)

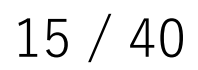

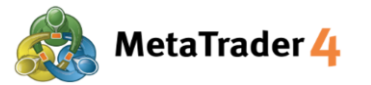

# CÁCH 2

Ở cửa sổ Terminal nằm ở cuối màn hình giao diện của nền tảng (Nhấn Ctrl + T nếu bạn không thấy cửa sổ Terminal trên màn hình của mình)

BƯỚC 1 Chọn mục Trade. Các vị thế mở được đặt bên trên thanh số dư tài khoản.

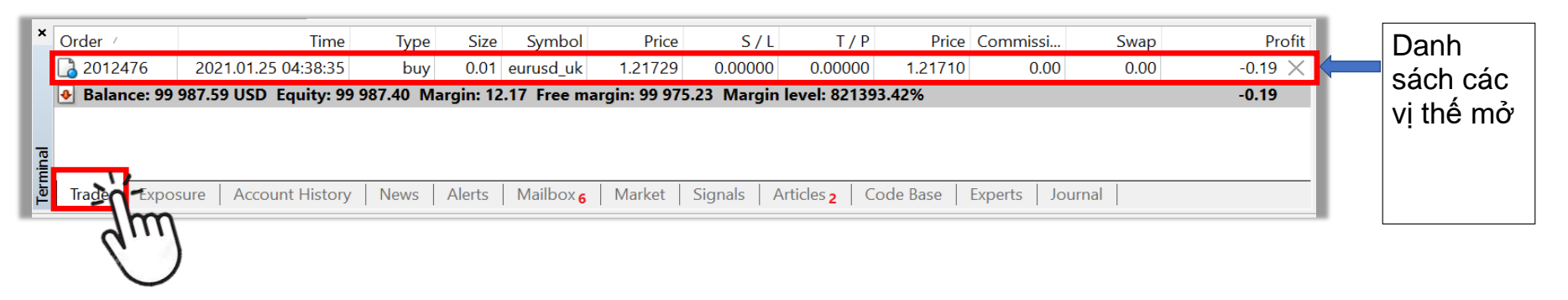

#### BƯỚC 2 Bấm chuột phải vào vị trí mở mà bạn muốn đóng

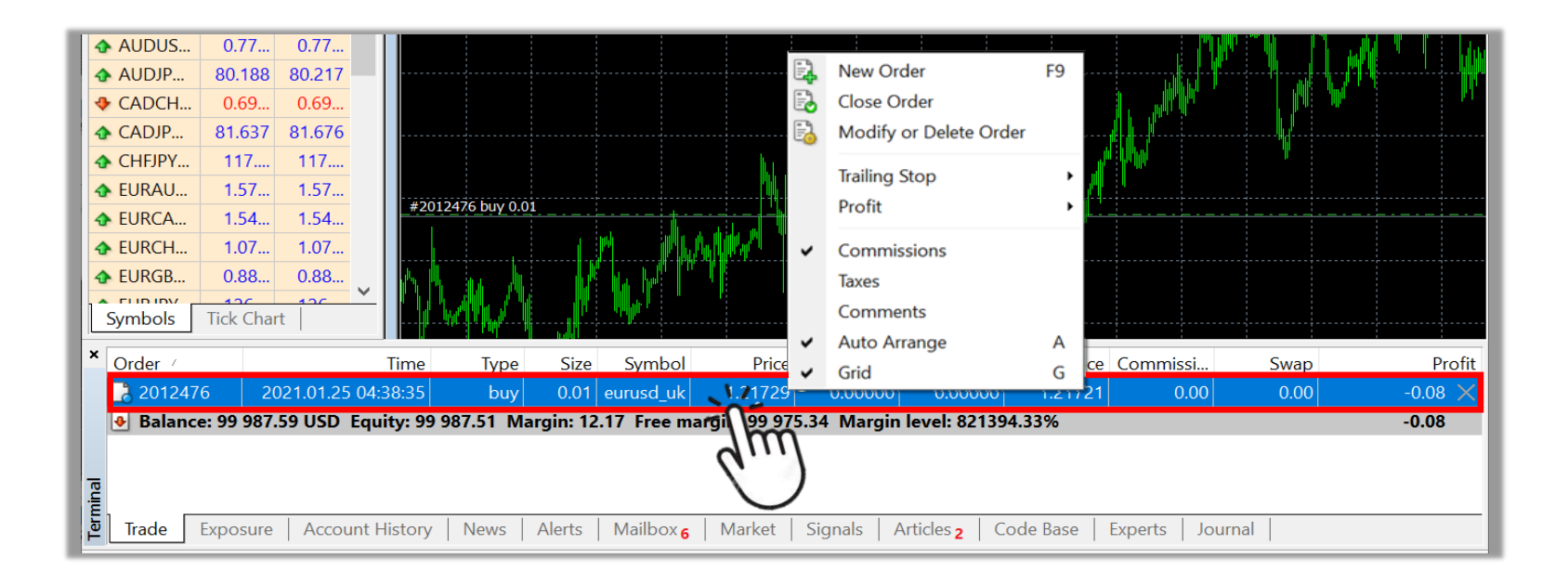

#### BƯỚC 3 Chọn Close Order

| AUDUS     | 0.77      | 0.77        |             |              |         |            | - 6                   |                          | :      |       |                                               |             | ulli The day |
|-----------|-----------|-------------|-------------|--------------|---------|------------|-----------------------|--------------------------|--------|-------|-----------------------------------------------|-------------|--------------|
| 🛧 AUDJP   | 80.187    | 80.216      |             |              |         |            |                       | New Order                | F9     |       |                                               | ····        | ·            |
| CADCH     | 0.69      | 0.69        |             |              |         |            | E.                    | Close Order              | -      |       |                                               |             | <b>1</b>     |
| ✿ CADJP   | 81.638    | 81.677      |             |              |         |            | 🗟                     | Modify or Delete Order   | -11    |       | <b>[]                                    </b> | ··········· |              |
| CHFJPY    | 117       | 117         |             |              |         |            |                       | Trailing Stop            | 9      |       |                                               | T           |              |
| 🛧 EURAU   | 1.57      | 1.57        |             | 176          |         |            |                       | Profit                   |        |       |                                               |             |              |
| EURCA     | 1.54      | 1.54        | #2012       | 476 DUY 0.01 |         |            |                       | Tronc                    | ,      | t coq |                                               |             |              |
| EURCH     | 1.07      | 1.07        |             |              |         | r i h      | <u>ANRA</u> ~         | Commissions              |        |       |                                               |             |              |
| ✤ EURGB   | 0.88      | 0.88        | . K. K.     | a A          |         |            |                       | Taxes                    |        |       |                                               |             |              |
| Symbols   | Tick Cha  | rt l        |             | MUN.         |         |            | r                     | Comments                 |        |       |                                               |             |              |
| Symbols   | TICK CHU  |             |             |              |         |            | ~                     | Auto Arrange             | А      |       |                                               |             |              |
| × Order / |           |             | Time        | Туре         | Size    | Symbol     | Pr 🗸                  | Grid                     | G      | Price | Commissi                                      | Swap        | Profit       |
| 20124     | 76 20     | 021.01.25 0 | 4:38:35     | buy          | 0.01    | eurusd_uk  | 1.217 <mark>29</mark> | 0.00000 0.00000          | 1.2    | 1719  | 0.00                                          | 0.00        | -0.10 🗙      |
| 🕒 🕑 Balan | e: 99 987 | .59 USD Ec  | quity: 99 9 | 87.49 Mai    | gin: 12 | .17 Free m | argin: 99 975         | .32 Margin level: 82139  | 4.16%  |       |                                               |             | -0.10        |
|           |           |             |             |              |         |            |                       |                          |        |       |                                               |             |              |
| al        |           |             |             |              |         |            |                       |                          |        |       |                                               |             |              |
|           | F         |             |             |              | AL .    | N.4. 11    |                       |                          |        |       |                                               |             |              |
| ₽ Irade   | Exposure  | Account     | t History   | News         | Alerts  | Mailbox 6  | Market                | Signals   Articles 2   C | ode Ba | se    | Experts   Jou                                 | irnal       |              |

# BƯỚC 4 Đóng vị thế mở với giá thị trường hiện tại (giống như Bước 3 và 4 của Cách 1)

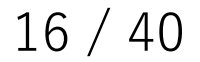

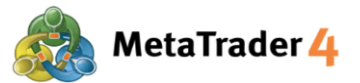

#### 5. Làm thế nào để mở một biểu đồ mới

#### Cách 1

#### Ở cửa sổ Market Watch nằm ở bên trái màn hình giao diện của nền tảng (Nhấn Ctrl + M nếu bạn không thấy cửa sổ Market Watch trên màn hình của mình)

#### BƯỚC 1

#### Chọn mục Symbols

| Market Watch: 03:40:59 ×                                                                                                    |              |         |   |  |  |  |  |
|----------------------------------------------------------------------------------------------------|--------------|---------|---|--|--|--|--|
| Symbol                                                                                                    | nbol Bid Ask |         |   |  |  |  |  |
| EURUSD_uk                                                                                                    | 1.21267      | 1.21286 |   |  |  |  |  |
| ✿ GBPUSD_uk                                                                                                    | 1.37185      | 1.37214 |   |  |  |  |  |
| ✤ USDJPY_uk                                                                                                    | 104.662      | 104.681 |   |  |  |  |  |
| AUDCHF_uk                                                                                                    | 0.68059      | 0.68104 |   |  |  |  |  |
| AUDUSD_uk     AUDUSD_u     AUDUSD_u     AUDUSD_u     AUDUSD_u     AUDUSD_U     AUDUSD_U     AUDUSDUSD_U     AUDUSDUSD_U     AUDUSDUSD_U     AUDUSDUSD_U     AUDUSDUSD_U     AUDUSDUSD_U     AUDUSDUSD_U     AUDUSDUSDUSDUSUUSUUSUUSUUSUUSUUSUUSUUSUUS | 0.76365      | 0.76394 |   |  |  |  |  |
| AUDJPY_uk                                                                                                    | 79.932       | 79.961  |   |  |  |  |  |
| CADCHF_uk                                                                                                    | 0.69694      | 0.69745 |   |  |  |  |  |
| CADJPY_uk                                                                                                    | 81.850       | 81.889  |   |  |  |  |  |
| CHFJPY_uk                                                                                                    | 117.405      | 117.456 |   |  |  |  |  |
| ✤ EURAUD_uk                                                                                                    | 1.58761      | 1.58800 |   |  |  |  |  |
| EURCAD_uk                                                                                                    | 1.55020      | 1.55076 |   |  |  |  |  |
| EURCHF_uk                                                                                                    | 1.08075      | 1.08125 |   |  |  |  |  |
| EURGBP_uk                                                                                                    | 0.88381      | 0.88410 |   |  |  |  |  |
| EURJPY_uk                                                                                                    | 126.927      | 126.956 |   |  |  |  |  |
| EURNZD_uk                                                                                                    | 1.68704      | 1.68769 |   |  |  |  |  |
| EURPLN_uk                                                                                                    | 4.5146       | 4.5260  |   |  |  |  |  |
|                                                                                                    | 1.79597      | 1.79646 |   |  |  |  |  |
| A CRECADURE                                                                                                    | 175270       | 1 75/36 | ~ |  |  |  |  |
| Symbols                                                                                                    | k Chart      |         |   |  |  |  |  |
| d.,                                                                                                    | · )          |         |   |  |  |  |  |
|                                                                                                    | )            |         |   |  |  |  |  |

### BƯỚC 2

Bấm chuột phải vào hàng của cặp tiền tệ mà bạn muốn mở biểu đồ (Ví dụ: **EURUSD\_uk**)

| Market Watch: 03:40:59                                                                                                    |         |         |   |  |  |  |  |
|----------------------------------------------------------------------------------------------------|---------|---------|---|--|--|--|--|
| Symbol                                                                                                    | Bid     | Ask     | ^ |  |  |  |  |
| EURUSD_uk                                                                                                    | 1.21267 | 1.21286 |   |  |  |  |  |
|                                                                                                    | 1.3 m   | 1.37214 |   |  |  |  |  |
| ✤ USDJPY_uk                                                                                                    | 10      | 104.681 |   |  |  |  |  |
| AUDCHF_uk     AUDCHF_uk     AUDCHF_UK     AUDCHF_UK      AUDCHF_UK     AUDCHF_UK     AUDCHF | 0.68059 | 0.68104 |   |  |  |  |  |
| AUDUSD_uk     AUDUSD_u     AUDUSD_u     AUDUSD_u     AUDUSD_u     AUDUSD_U     AUDUSD_U     AUDUSDUSD_U     AUDUSDUSD_U     AUDUSDUSD_U     AUDUSDUSD_U     AUDUSDUSD_U     AUDUSDUSD_U     AUDUSDUSD_U     AUDUSDUSD_U     AUDUSDUSD_U     AUDUSDUSD_U     AUDU | 0.76365 | 0.76394 |   |  |  |  |  |
| AUDJPY_uk                                                                                                    | 79.932  | 79.961  |   |  |  |  |  |
|                                                                                                    | 0.69694 | 0.69745 |   |  |  |  |  |
| CADJPY_uk                                                                                                    | 81.850  | 81.889  |   |  |  |  |  |
| CHFJPY_uk                                                                                                    | 117.405 | 117.456 |   |  |  |  |  |
| ✤ EURAUD_uk                                                                                                    | 1.58761 | 1.58800 |   |  |  |  |  |
| EURCAD_uk                                                                                                    | 1.55020 | 1.55076 |   |  |  |  |  |
| ✤ EURCHF_uk                                                                                                    | 1.08075 | 1.08125 |   |  |  |  |  |
| EURGBP_uk                                                                                                    | 0.88381 | 0.88410 |   |  |  |  |  |
| EURJPY_uk                                                                                                    | 126.927 | 126.956 |   |  |  |  |  |
| EURNZD_uk                                                                                                    | 1.68704 | 1.68769 |   |  |  |  |  |
| EURPLN_uk                                                                                                    | 4.5146  | 4.5260  |   |  |  |  |  |

|            | 1.79597  | 1.79646 |        |
|------------|----------|---------|--------|
|            | 1 75270  | 1 75436 | $\sim$ |
| Symbols Ti | ck Chart |         |        |

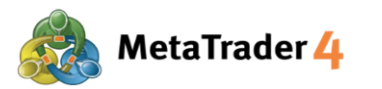

### BƯỚC 3

#### Chọn Chart Window

| Market Watch: 03                                                                                                    | :40:59             | ×                   |
|----------------------------------------------------------------------------------------------------|--------------------|---------------------|
| Symbol                                                                                                    | Bid                | Ask 🔨               |
| EURUSD_uk                                                                                                    | 1.21267            | New Order E9        |
| GBPUSD_uk                                                                                                    | 1.37185            | Chart Window        |
| ✤ USDJPY_uk                                                                                                    | 104.662            |                     |
| AUDCHF_uk     AUDCHF_uk      AUDCHF_uk     AUDCHF_uk      AUDCHF_uk     AUDCHF_uk     AUDCHF_uk     AUDCH | 0.68059            | IICK Chart Spa      |
| AUDUSD_uk     AUDUSD_uk     AUDUSD_UK     AUDUSD_UK     AUDUSD_ | 0.76365            | Depth Of Market Alt |
| AUDJPY_uk                                                                                                    | 79.932             | Specification       |
| CADCHF_uk                                                                                                    | 0.69694            | Hide Delete         |
| CADJPY_uk                                                                                                    | 81.850             | Hide All            |
| CHFJPY_uk                                                                                                    | 117.405            | Show All            |
| ✤ EURAUD_uk                                                                                                    | 1.58761            | Symbols Ctrl+11     |
| EURCAD_uk                                                                                                    | 1.55020            | Symbols Curto       |
| EURCHF_uk                                                                                                    | 1.08075            | Sets                |
| EURGBP_uk                                                                                                    | 0.88381            | Spread              |
| EURJPY_uk                                                                                                    | 126.927            | High/Low            |
| EURNZD_uk                                                                                                    | 1.68704            | Time                |
| EURPLN_uk                                                                                                    | 4.5146             | ✓ Auto Arrange      |
|                                                                                                    | 1.79597            | ✓ Grid              |
| Symbols Tic                                                                                                    | 1 75270<br>k Chart | Popup Prices F10    |

Biểu đồ mới sẽ xuất hiện ở cửa sổ Biểu Đồ.

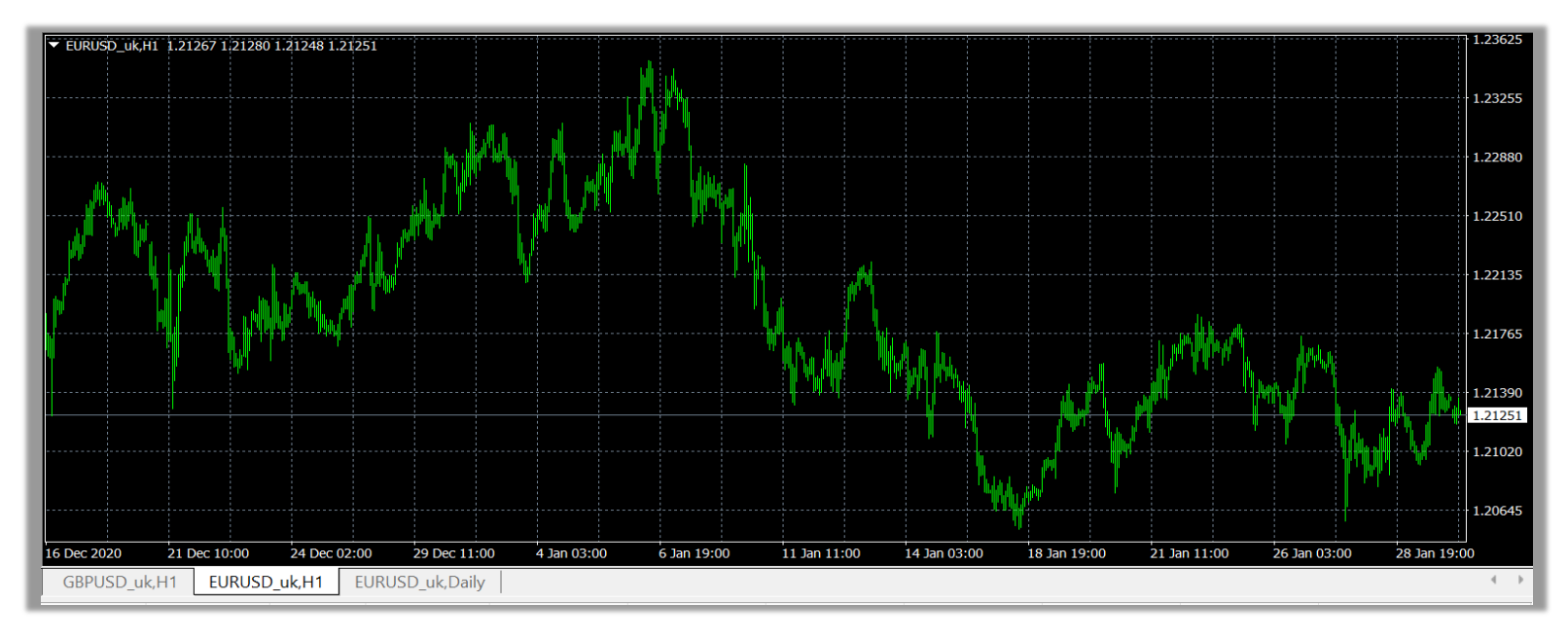

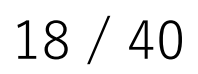

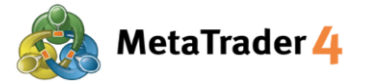

BƯỚC 1

#### Cách 2 Ở thanh Công Cụ nằm trên đầu màn hình giao diện của nền tảng

| 📆 File View Inser | t Ch | arts To | ols | Window                          | Help              |
|-------------------|------|---------|-----|---------------------------------|-------------------|
| <b>₽</b>          | ۵ 🔁  |         |     | 🖡 New Or                        | der 🔶             |
| JmpD_uk           | THE  |         | ۱ Ì | i 🍫 -                           | M1 N              |
| D_uk              |      |         | ×   | ▼ EURUSD                        | uk,H1 1.2         |
| USDJPY_uk         | 3id  | Ask     | ^   |                                 |                   |
| AUDCHF_uk         | 56   | 1.21275 |     |                                 |                   |
| AUDUSD_uk         | 43   | 1.37272 |     |                                 |                   |
| AUDJPY_uk         | 19   | 104.738 | 5   |                                 |                   |
|                   | 28   | 0.68173 |     | dik.                            |                   |
| Metal             | 96   | 0.76425 |     | <sup>       </sup>   -   -    - | <u>.</u>          |
| FOREX1-10 uk      | 09   | 80.038  |     | <b>.</b>                        | <sup>nr</sup> lui |
| FOREX1-15 uk      | ▶ 51 | 0.69801 |     | http://                         |                   |
| FOREX1-20 uk      | • 13 | 81.952  |     |                                 |                   |
| FOREX1-30 uk      | ▶ 99 | 117.450 |     |                                 |                   |

Bấm vào biểu tượng Create a new chart

**Lưu ý**: Nếu bạn không nhìn thấy biểu tượng Create a new chart trên màn hình của mình, hãy làm theo hướng dẫn dưới đây.

| 📆 <u>F</u> ile | <u>V</u> iev | v <u>1</u> nsert <u>C</u> | harts <u>T</u> ool | s <u>V</u> | <u>V</u> indow <u>H</u> e | lp             |
|----------------|--------------|---------------------------|--------------------|------------|---------------------------|----------------|
|                |              | Languages                 | •                  |            | New Order                 | <u>&gt; </u> 🍕 |
| ► - -          |              | Toolbars                  | 2                  | ~          | Standard                  | 3 M15 N        |
| Market W       | ~            | Status Bar                |                    | ~          | Charts                    | 105.048        |
| Symbol         | ~            | Charts Bar                |                    | ~          | Line Studies              |                |
| 🛧 USDJF        |              |                           | C L L L            | ~          | Timeframes                |                |
| 🛧 AUDO         |              | Symbols                   | Ctrl+U             |            |                           |                |
| 🔶 AUDU         | -            | Market Watch              | h Ctrl+M           |            | Customize                 | ·              |
| 🛧 AUDJ         | $\oplus$     | Data Windov               | v Ctrl+D           |            |                           |                |
| 💠 CADC         | es.          | Navigator                 | Ctrl+N             |            |                           |                |

- 1 Bấm vào **View** trên thanh Menu
- 2 Bấm vào **Toolbars**
- 3 Bấm vào Standard để đánh dấu (√)

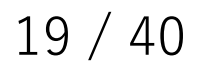

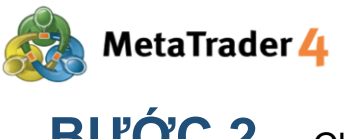

BƯỚC 2 Chọn loại cặp tiền tệ mà bạn muốn mở biểu đồ

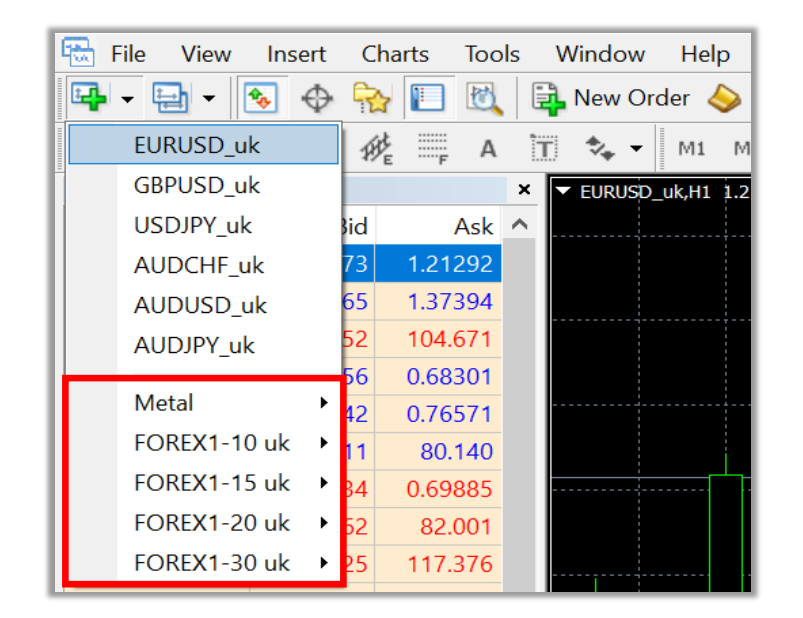

## BƯỚC 3

Bấm vào cặp tiền tệ mà bạn muốn mở biểu đồ (Ví dụ: **EURUSD\_uk**)

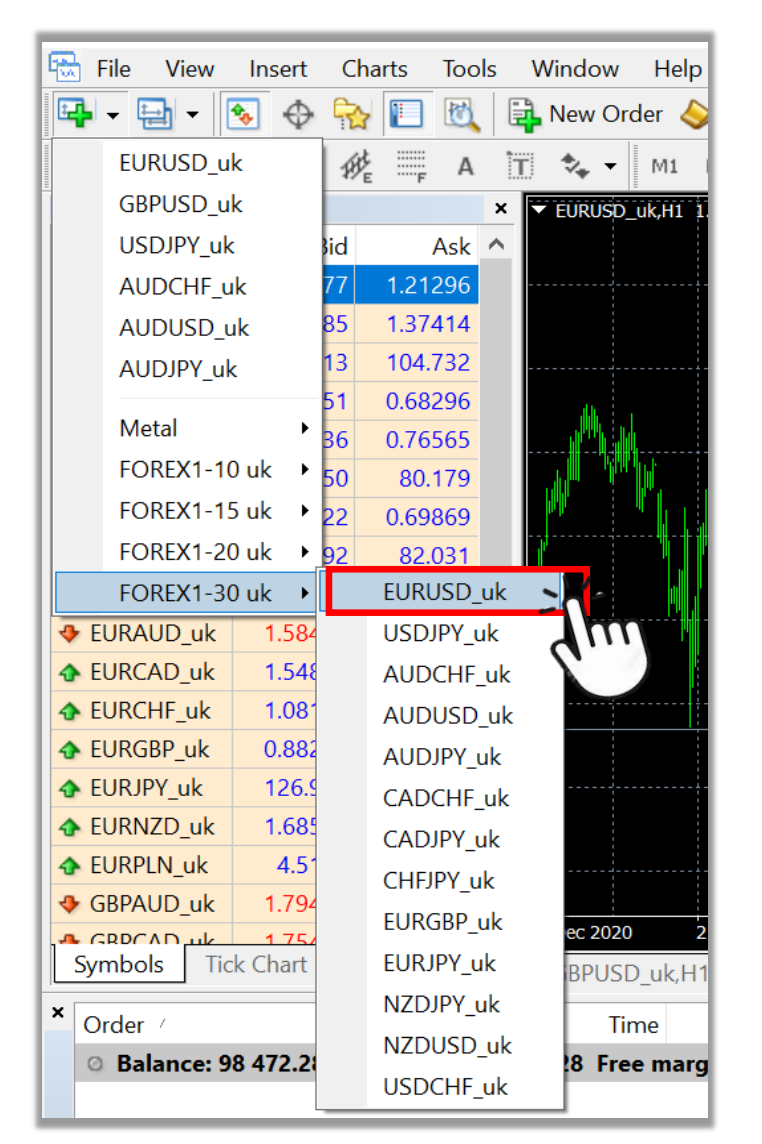

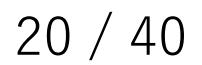

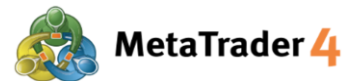

### 6. Làm thế nào để thay đổi loại biểu đồ

Có 3 loại biểu đồ trên nền tảng MetaTrader 4: Biểu Đồ Thanh, Biểu Đồ Nến và Biểu Đồ Đường.

#### Thay đổi Biểu Đồ Thanh

Bấm vào biểu tượng 🏨 trên thanh Công Cụ nằm trên đầu màn hình giao diện của nền tảng hoặc nhấn Alt+1

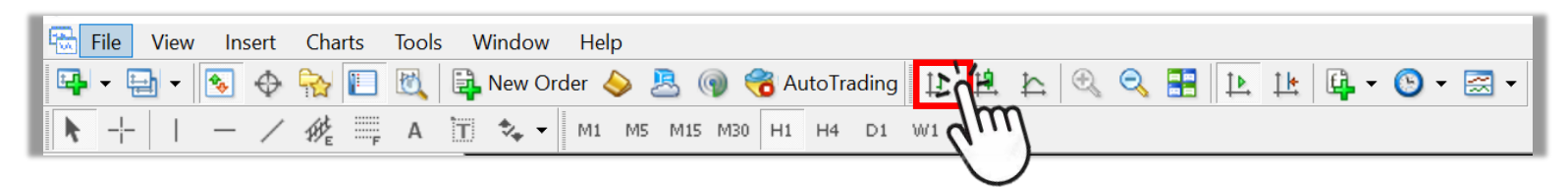

Khi Biểu Đồ Thanh được mở thành công, biểu đồ tại cửa sổ Biểu Đồ sẽ được thay đổi như bên dưới.

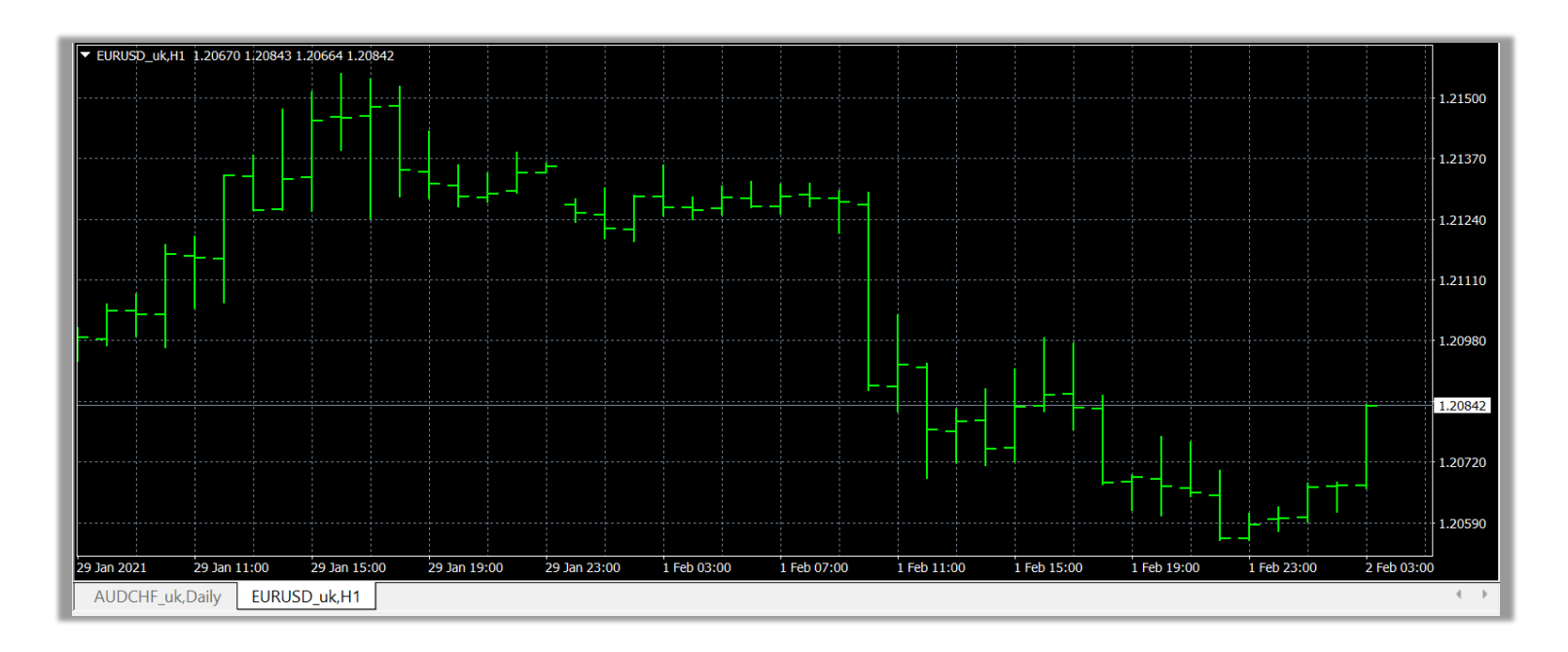

#### Thay đổi Biểu Đồ Nến

Bấm vào biểu tượng 🏨 trên thanh Công Cụ nằm trên đầu màn hình giao diện của nền tảng hoặc nhấn Alt+2

| 📆 File View Insert Charts | Tools Window Help                                           |
|---------------------------|-------------------------------------------------------------|
| 📭 - 🚍 - 🔕 🔶 🍢 🗉           | 🔣 📑 New Order 🧇 🗏 🍘 🤫 AutoTrading 🔢 🧱 🏝 🔍 🔍 📰 🔃 🏦 🦉 🗸 🐨 🐨 🕶 |
| ▶ +   - / 4 票             | A T 🔩 - M1 M5 M15 M30 H1 H4 D1 W1 MN                        |
|                           |                                                             |

Khi Biểu Đồ Nến được mở thành công, biểu đồ tại cửa sổ Biểu Đồ sẽ được thay đổi như bên dưới.

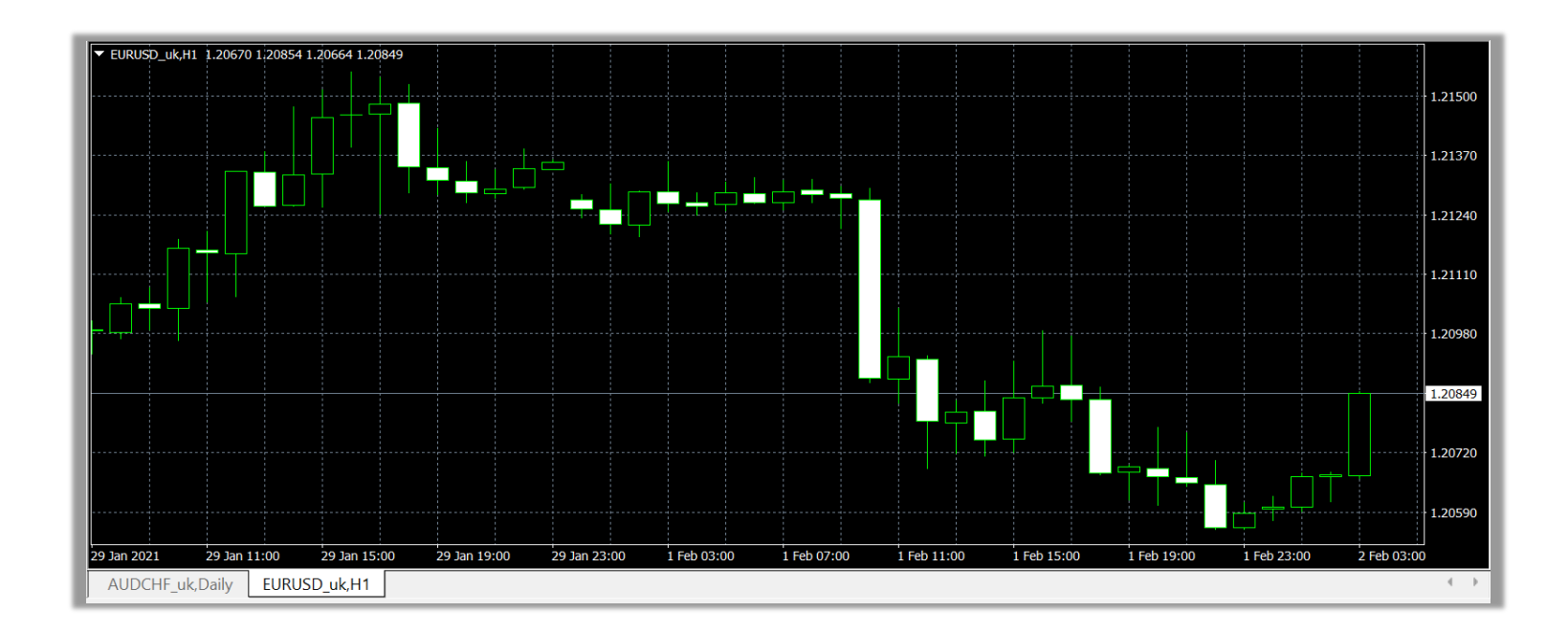

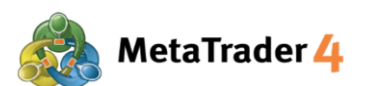

#### Thay đổi Biểu Đồ Đường

Bấm vào biểu tượng 🗽 trên thanh Công Cụ nằm trên đầu màn hình giao diện của nền tảng hoặc nhấn Alt+3

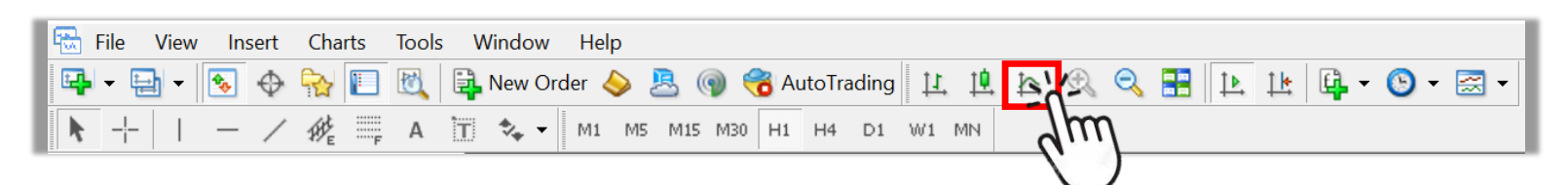

Khi Biểu Đồ Đường được mở thành công, biểu đồ tại cửa sổ Biểu Đồ sẽ được thay đổi như bên dưới.

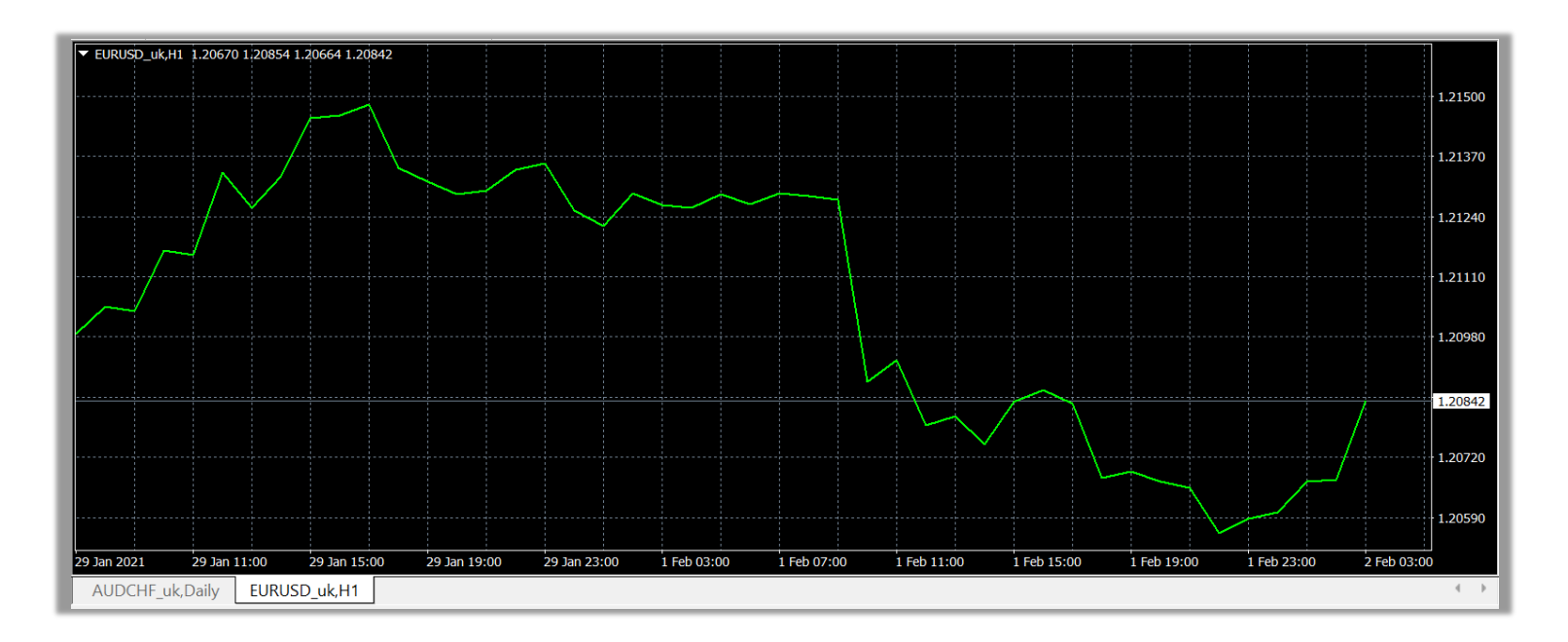

Lưu ý: Nếu bạn không nhìn thấy biểu tượng từng loại biểu đồ trên màn hình của mình, hãy làm theo hướng dẫn dưới đây.

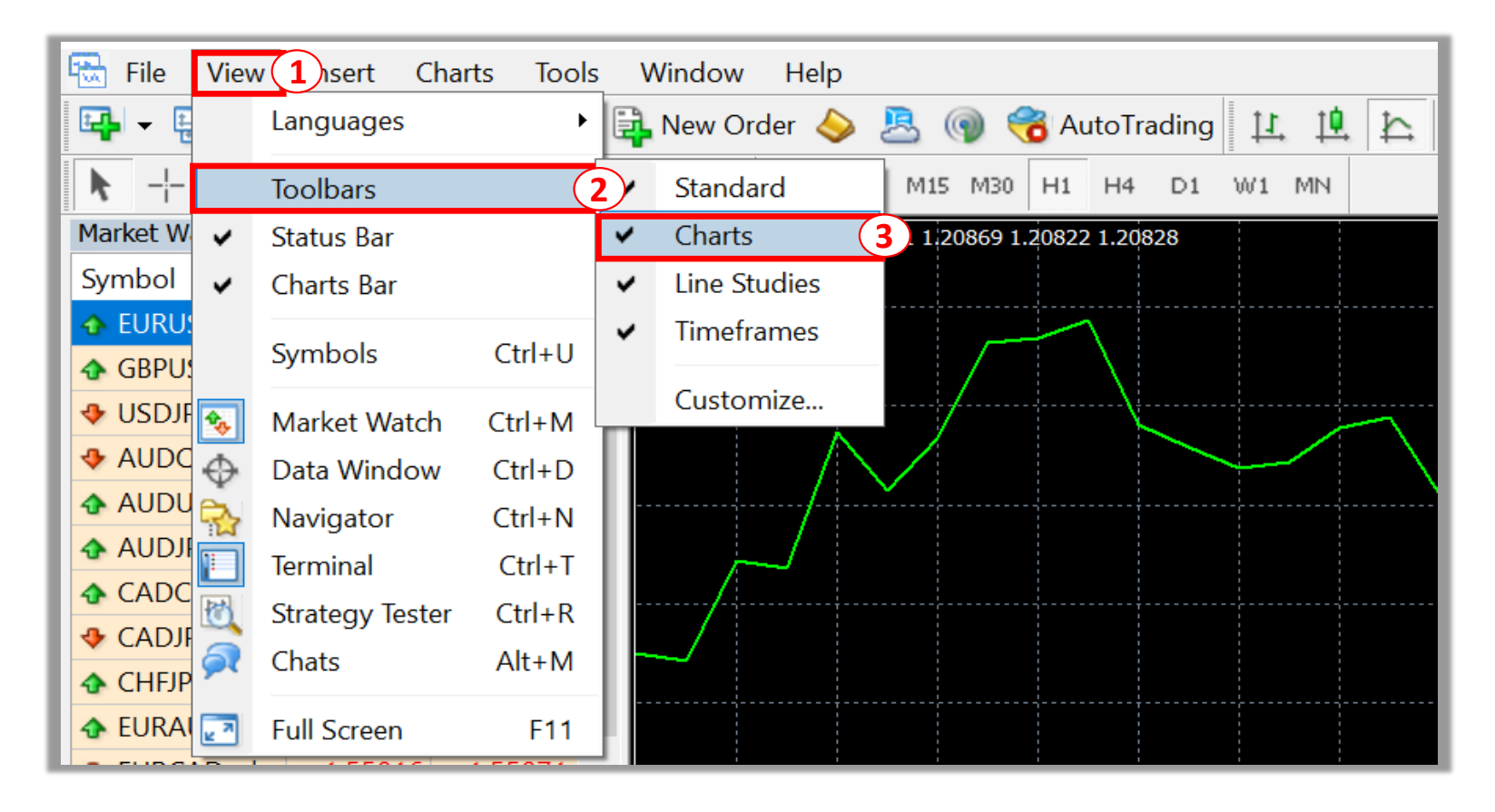

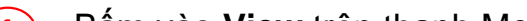

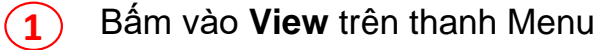

Bấm vào Toolbars (2)

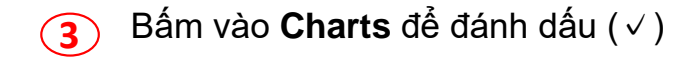

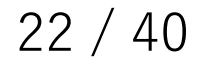

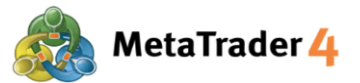

#### 7. Làm thế nào để phóng to hoặc thu nhỏ biểu đồ

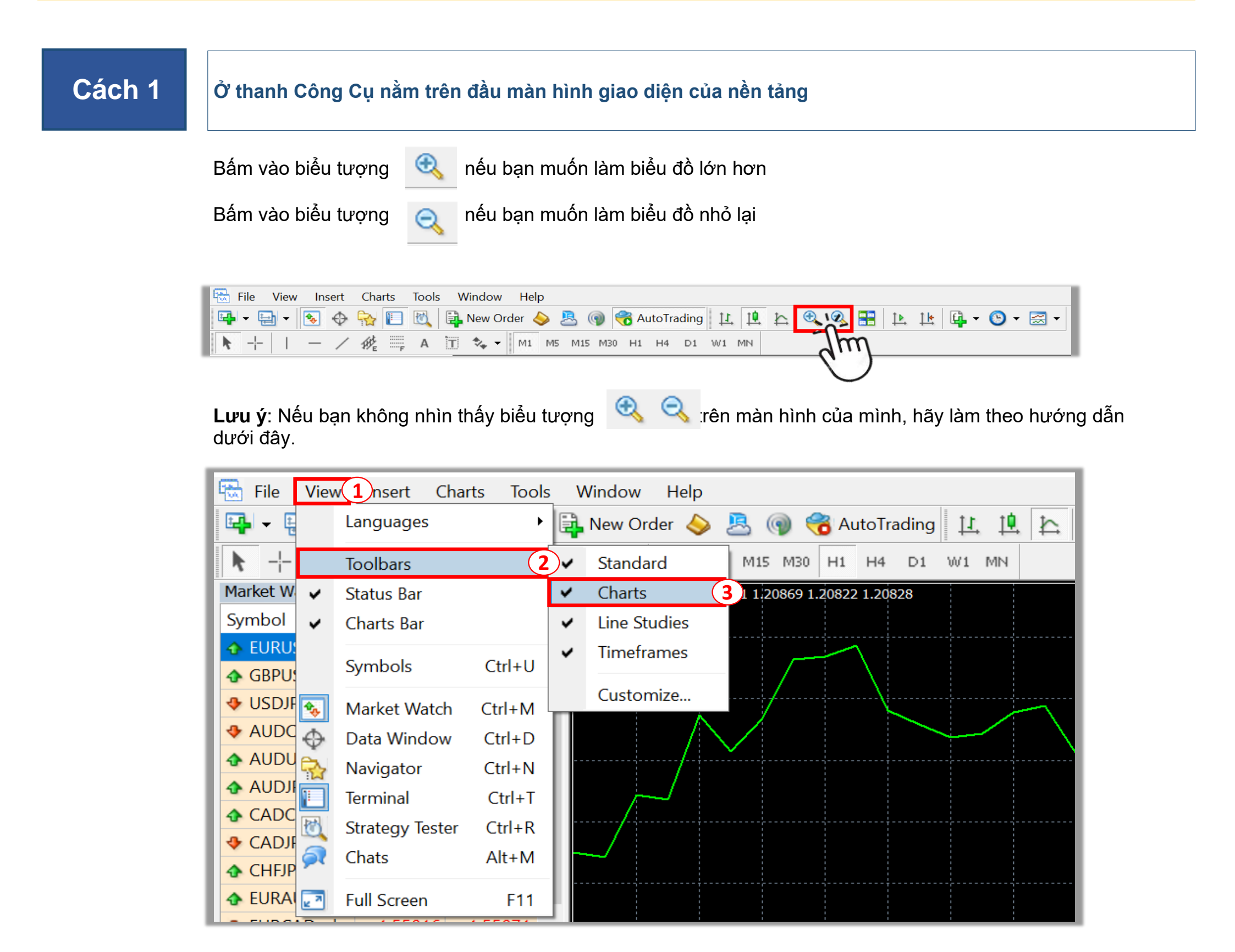

- Bấm vào View trên thanh Menu
- 2 Bấm vào Toolbars
- 3 Bấm vào Charts để đánh dấu (√)

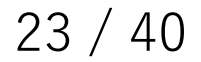

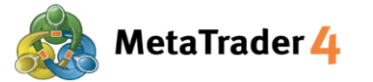

#### Cách 2 Ở cửa sổ Biểu Đồ

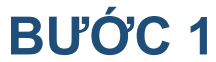

#### **1** Bấm chuột phải vào bất kỳ chỗ nào trên biểu đồ

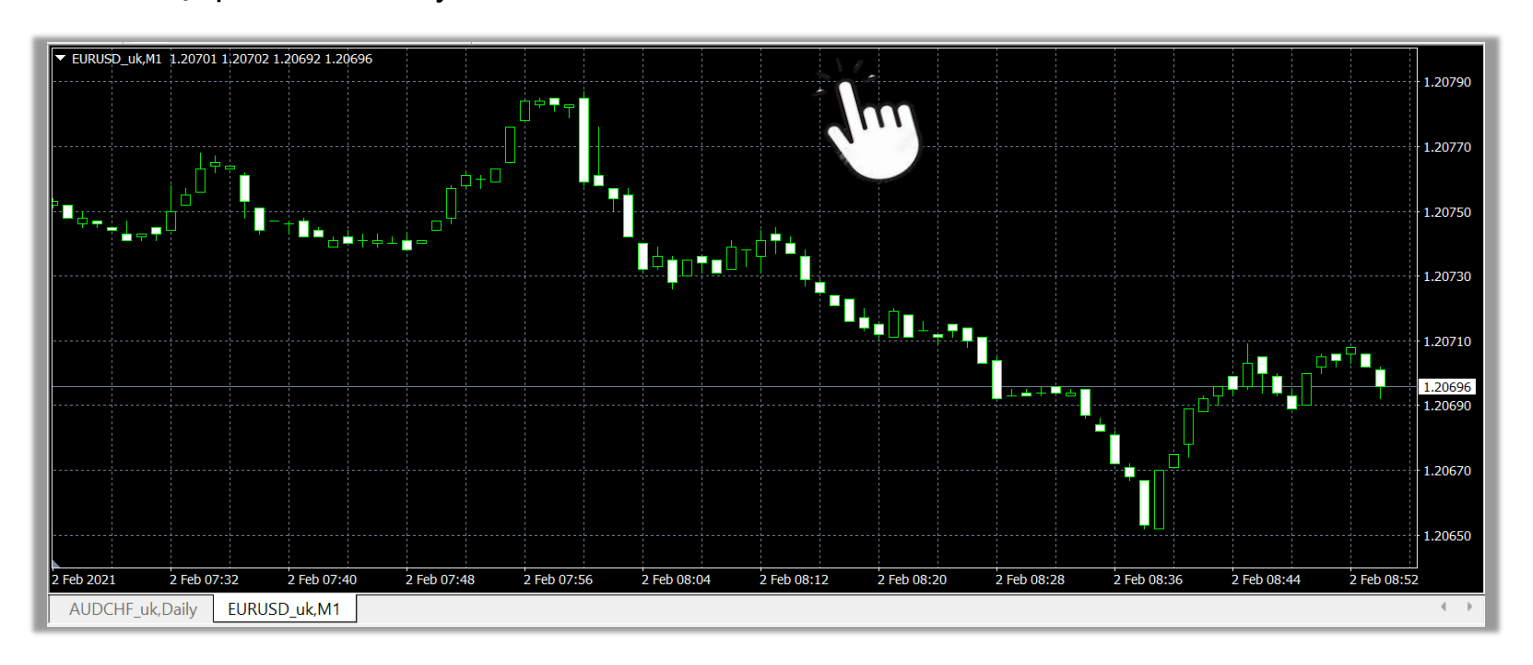

#### BƯỚC 2 Bấm vào Zoom In nếu bạn muốn làm biểu đồ lớn hơn Bấm vào Zoom Out nếu bạn muốn làm biểu đồ nhỏ lại

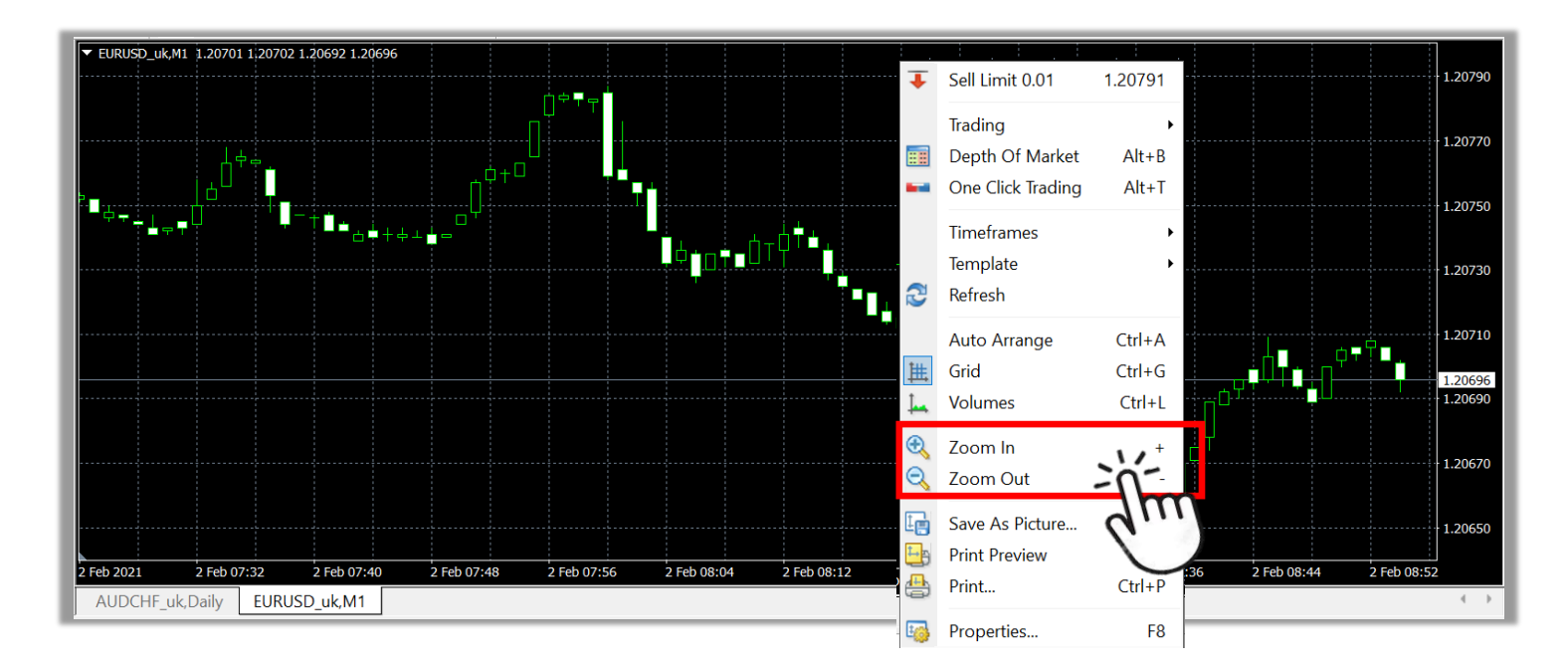

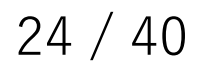

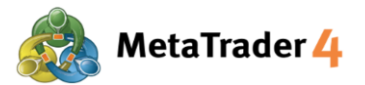

H1

#### 8. Cách thay đổi khung thời gian trên biểu đồ

**Khung thời gian biểu đồ** biểu thị khoảng thời gian mà một đường, thanh, hoặc thanh nến mới hình thành trên biểu đồ. Tại nền tảng MetaTrader 4, bạn có thể sử dụng các khung thời gian biểu đồ sau: 1 phút, 5 phút, 15 phút, 30 phút, 1 giờ, 4 giờ, hàng ngày, hàng tuần, và hàng tháng.

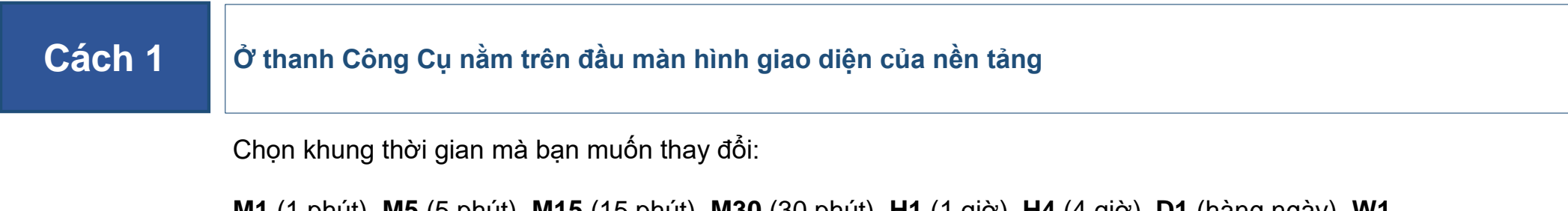

M1 (1 phút), M5 (5 phút), M15 (15 phút), M30 (30 phút), H1 (1 giờ), H4 (4 giờ), D1 (hàng ngày), W1 (hàng tuần), và MN (hàng tháng)

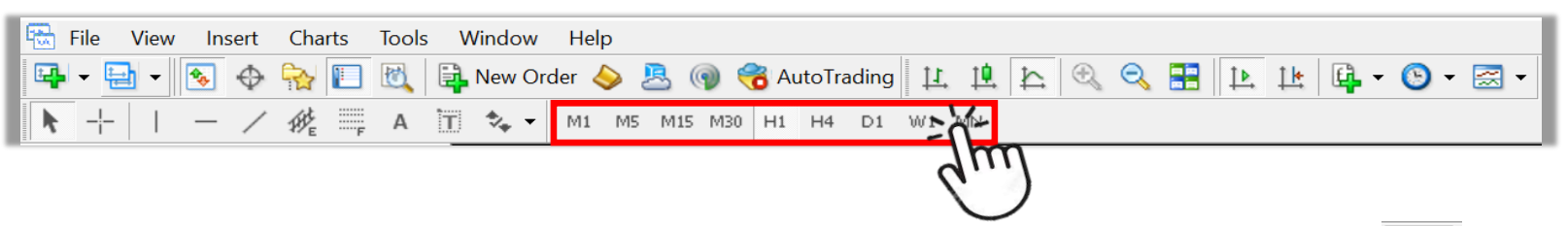

Ví dụ: nếu bạn muốn thay đổi sang khung thời gian biểu đồ 1 giờ, bấm vào biểu tượng

Khi khung thời gian biểu đồ 1 giờ được thay đổi thành công, "H1" sẽ được thêm vào tên biểu đồ được hiển thị phía trên bên trái của cửa sổ Biểu đồ.

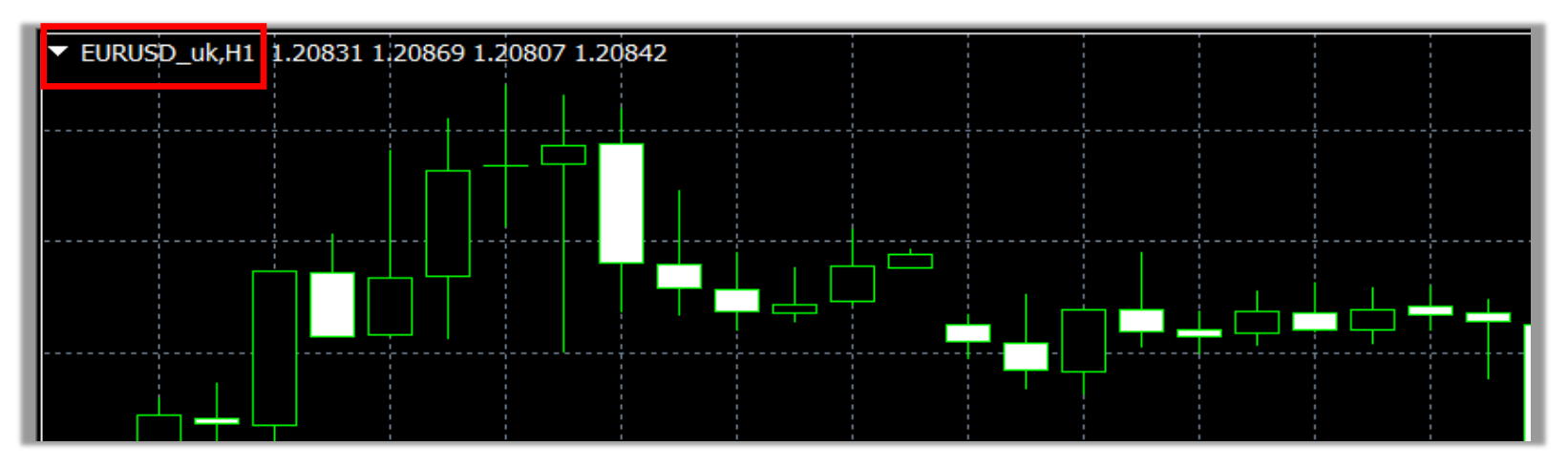

Lưu ý: Nếu bạn không nhìn thấy thanh công cụ Các khung thời gian trên màn hình của mình, hãy làm theo hướng dẫn dưới đây.

| 📆 File 🛛 Vie | ew <b>1</b> nsert Charts Too | ols Window Help                             |
|--------------|------------------------------|---------------------------------------------|
| E - E        | Languages                    | 🕨 🛱 New Order \land 📇 🍘 중 AutoTrading 🖳 🏥 🏠 |
|              | Toolbars (                   | 2 Standard M15 M30 H1 H4 D1 W1 MN           |
| Market W 🗸   | Status Bar                   | ✓ Charts 0742 1.20745 1.20741 1.20743       |
| Symbol 🗸     | Charts Bar                   | ✓ Line Studies                              |
| 🔶 EURU!      | Sumpholo Ctrlull             | ✓ Timeframes 3                              |
|              | Symbols Ctri+0               |                                             |
| 🔶 USDJF 👡    | Market Watch Ctrl+M          | Customize                                   |
|              | Data Window Ctrl+D           |                                             |

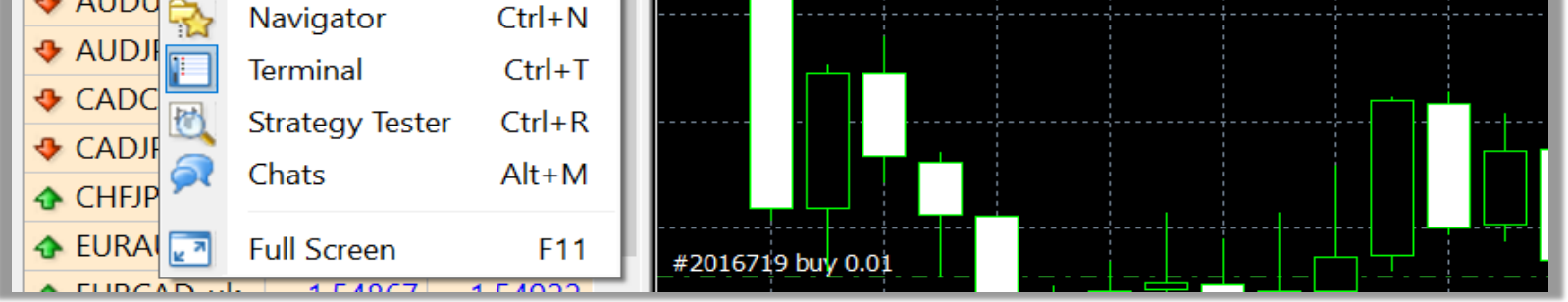

1 Bấm vào View trên thanh Menu

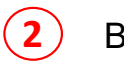

#### Bấm vào **Toolbars**

3 Bấm vào Timeframes để đánh dấu (√)

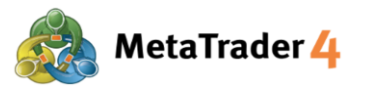

#### Cách 2 Ở cửa sổ Biểu đồ

#### BƯỚC 1 Bấm chuột phải bất kỳ chỗ nào trên cửa sổ biểu đồ

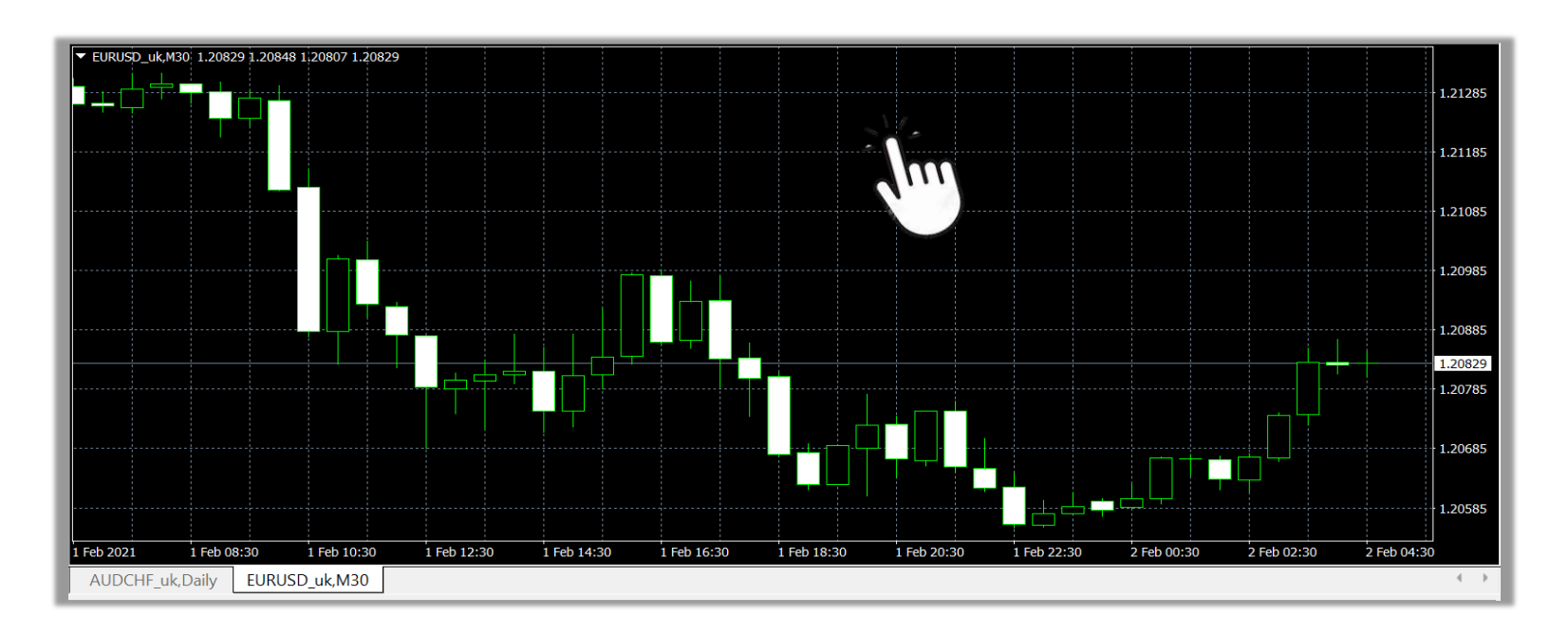

#### BƯỚC 2

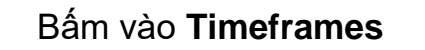

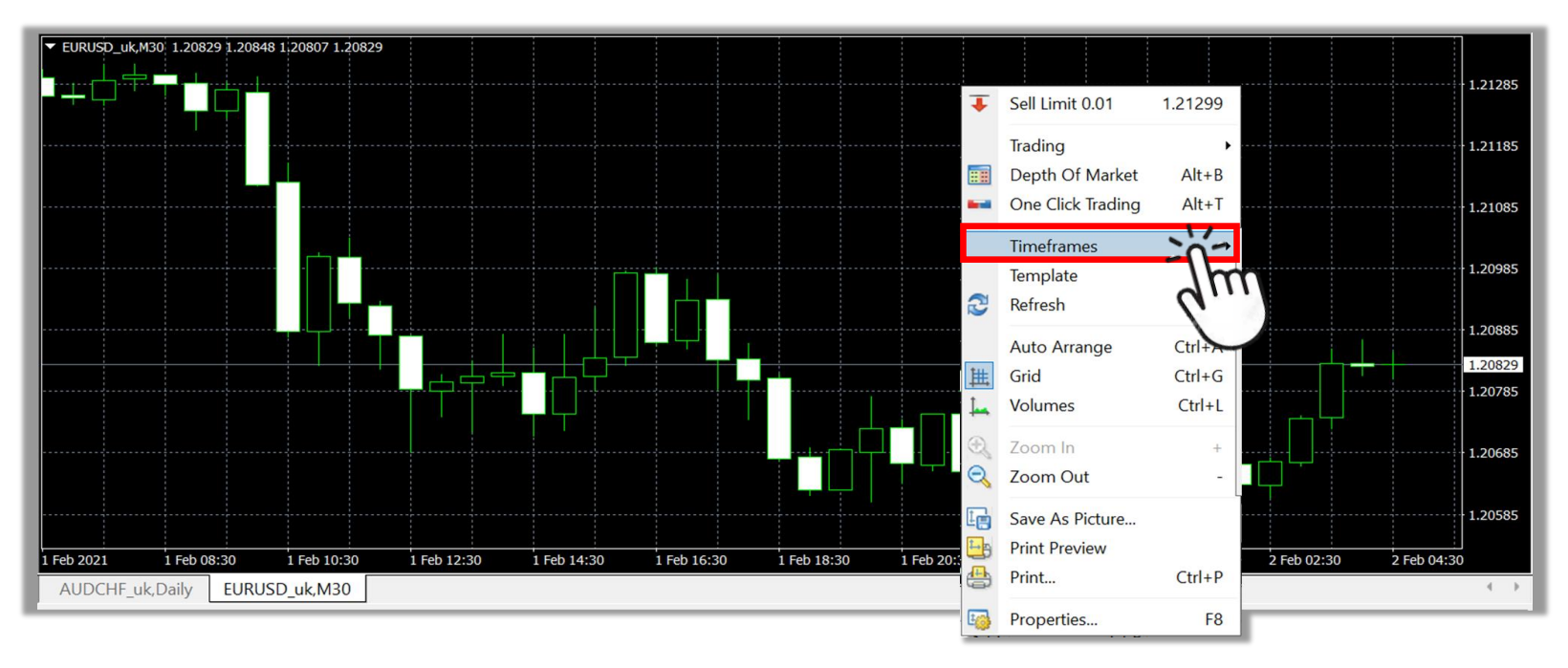

### BƯỚC 3 Bấm vào khung thời gian bạn muốn chọn

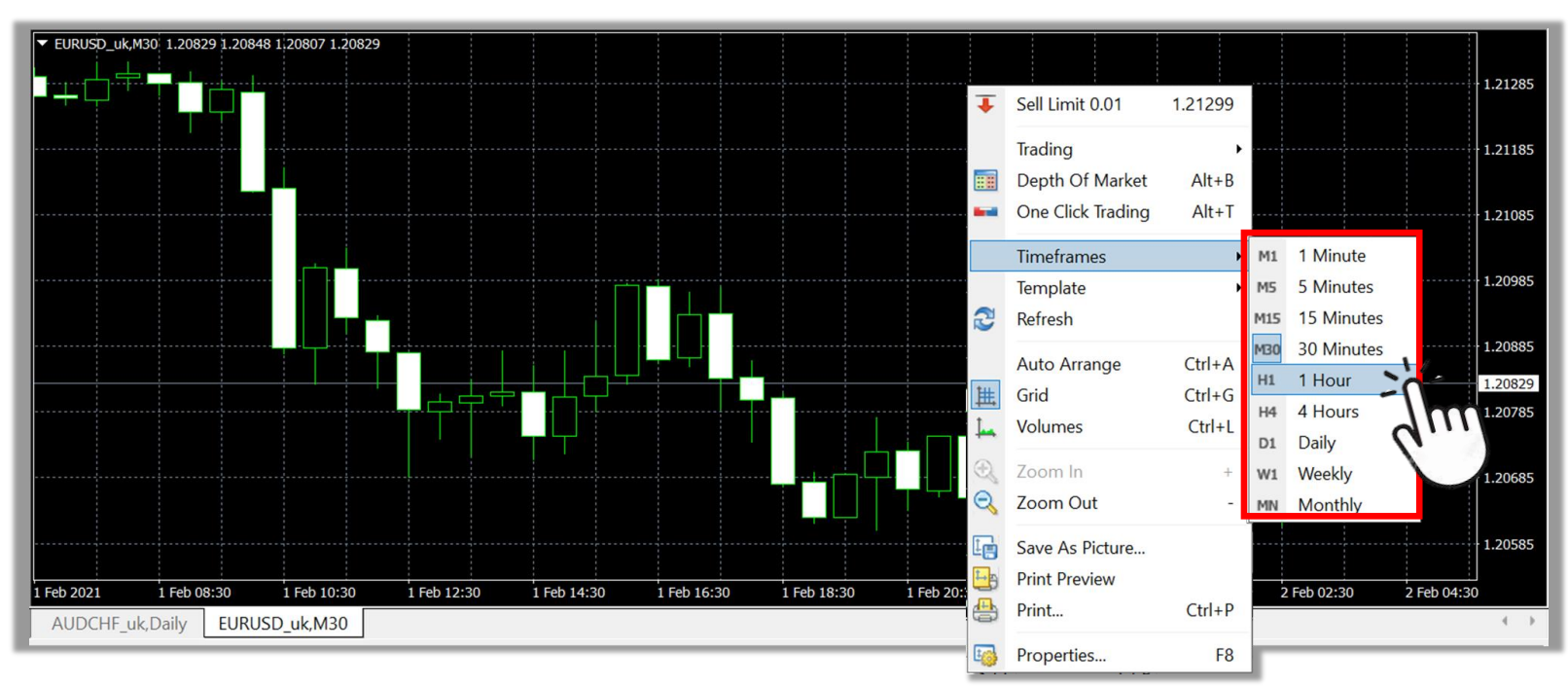

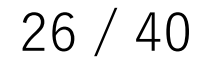

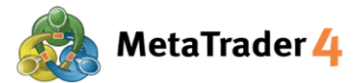

#### 9. Làm thế nào để thêm chỉ báo kỹ thuật vào biểu đồ

Các chỉ báo kỹ thuật là công cụ giúp bạn xác định thời điểm tốt để mua / bán nhằm tối đa hóa lợi nhuận của mình.

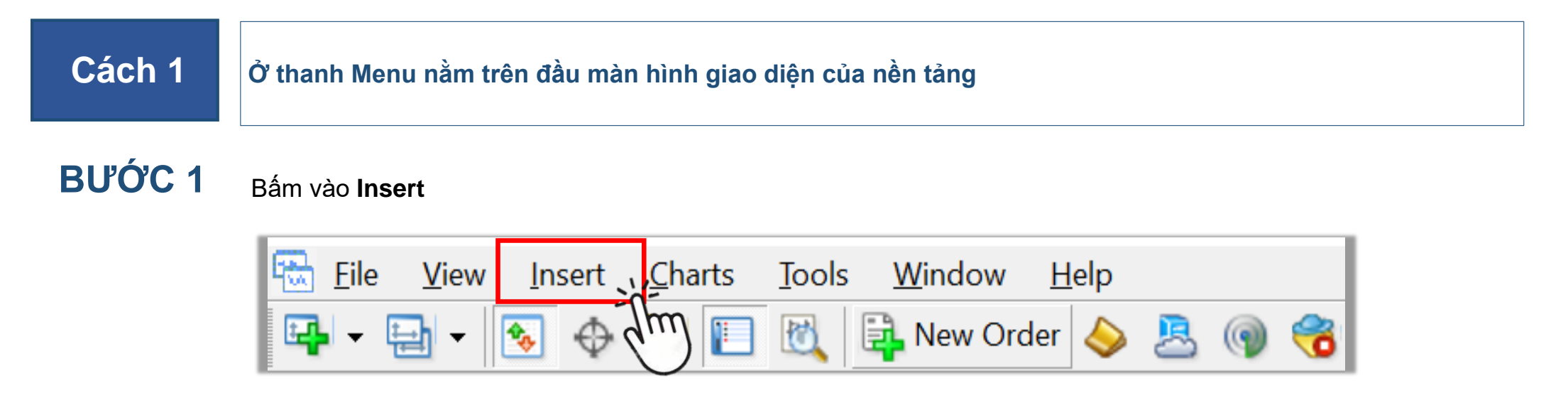

### BƯỚC 2 Chọn Indicators

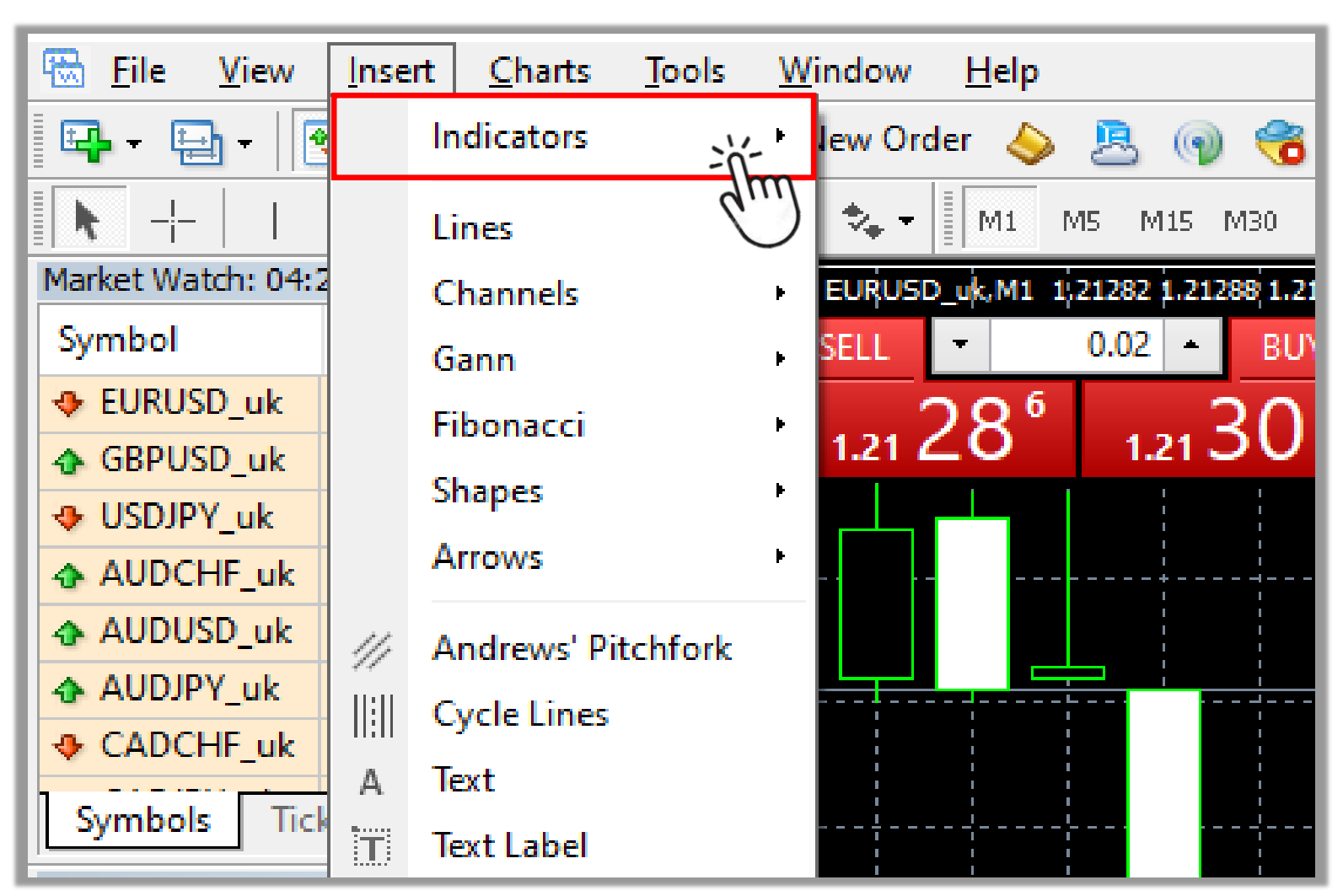

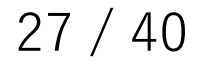

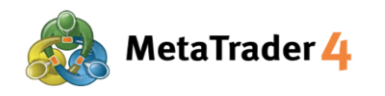

### BƯỚC 3 Chọn loại chỉ b

Chọn loại chỉ báo bạn muốn sử dụng

| Inse | rt Charts Tools                                  | W           | indo | w Help                                                                                                    |   |
|------|--------------------------------------------------|-------------|------|----------------------------------------------------------------------------------------------------|---|
|      | Indicators                                       | ۲           |      | Accelerator Oscillator                                                                                                   |   |
|      | Lines<br>Channels<br>Gann<br>Fibonacci<br>Shapes | •<br>•<br>• |      | Accumulation/Distribution<br>Alligator<br>Average Directional Movement Index<br>Average True Range<br>Awesome Oscillator |   |
|      | Arrows                                           | •           |      | Trend                                                                                                    | • |
| 1//  | Andrews' Pitchfork                               |             |      | Valueses                                                                                                    |   |
|      | Cycle Lines                                      |             |      | volumes<br>Dill Williams                                                                                                 | ŗ |
| А    | Text                                             |             |      |                                                                                                    | P |
| T    | Text Label                                       |             |      | Custom                                                                                                    | • |

BƯỚC 4 Bấm vào chỉ báo bạn muốn sử dụng (Ví dụ: Average Directional Movement Index - Chỉ Số Định Hướng Trung Bình)

| Inse              | rt Charts Tools                                  | Win         | dow Help                                                                                                    | _  |                                                                      |
|-------------------|--------------------------------------------------|-------------|----------------------------------------------------------------------------------------------------|----|----------------------------------------------------------------------|
|                   | Indicators                                       | •           | Accelerator Oscillator                                                                                                   | 11 | · [11 14] 문 🖉 🖉 14 🛄                                                 |
|                   | Lines<br>Channels<br>Gann<br>Fibonacci<br>Shapes | +<br>+<br>+ | Accumulation/Distribution<br>Alligator<br>Average Directional Movement Index<br>Average True Range<br>Awesome Oscillator | V1 |                                                                      |
|                   | Arrows                                           | •           | Trend >                                                                                                    |    | Average Directional Movement Index                                   |
| ///<br>  :  <br>A | Andrews' Pitchfork<br>Cycle Lines<br>Text        |             | Oscillators Volumes Bill Williams Custom                                                                                 |    | Bollinger Bands<br>Envelopes<br>Ichimoku Kinko Hyo<br>Moving Average |
| E                 | 1.58                                             |             |                                                                                                    |    | Parabolic SAR<br>Standard Deviation                                  |

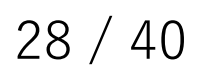

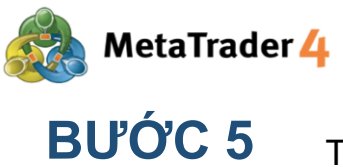

C 5 Thay đổi cài đặt của chỉ báo và bấm vào OK để hoàn thành

| Average Dire    | ectional Moveme | ent Index     |               | ?  | ×      |
|-----------------|-----------------|---------------|---------------|----|--------|
| Parameters      | Colors Levels   | Visualization |               |    |        |
|                 |                 |               | Period:       | 14 |        |
|                 |                 | Apply to:     | Close         |    | $\sim$ |
|                 | Style: 📕 LightS | GeaGreen ∨    |               |    | - ~    |
|                 | Fixed minimum   | 0             | Fixed maximum | 0  |        |
| OK Cancel Reset |                 |               |               |    |        |

Chỉ báo bạn đã chọn sẽ xuất hiện trên biểu đồ.

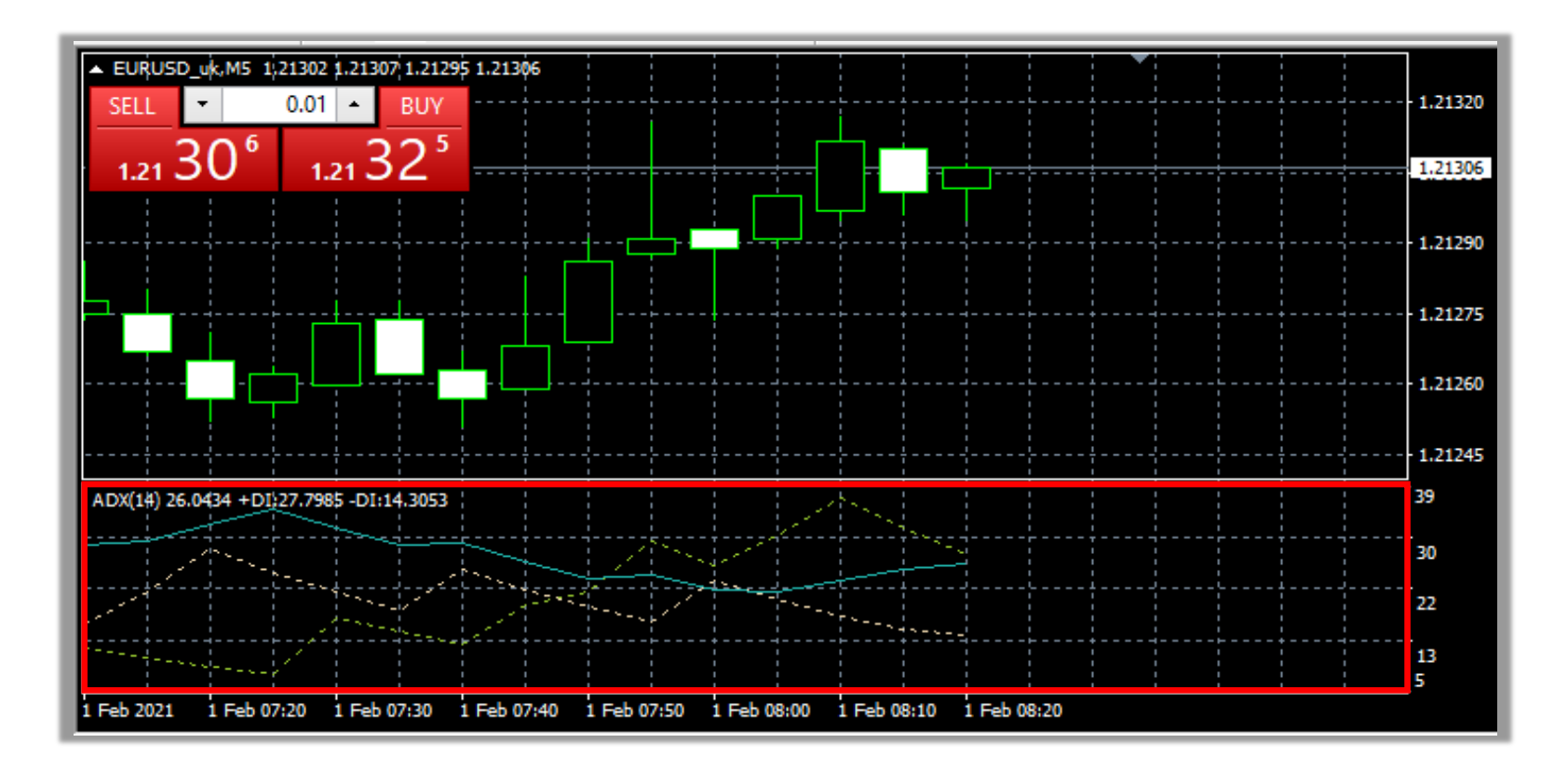

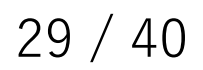

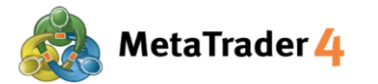

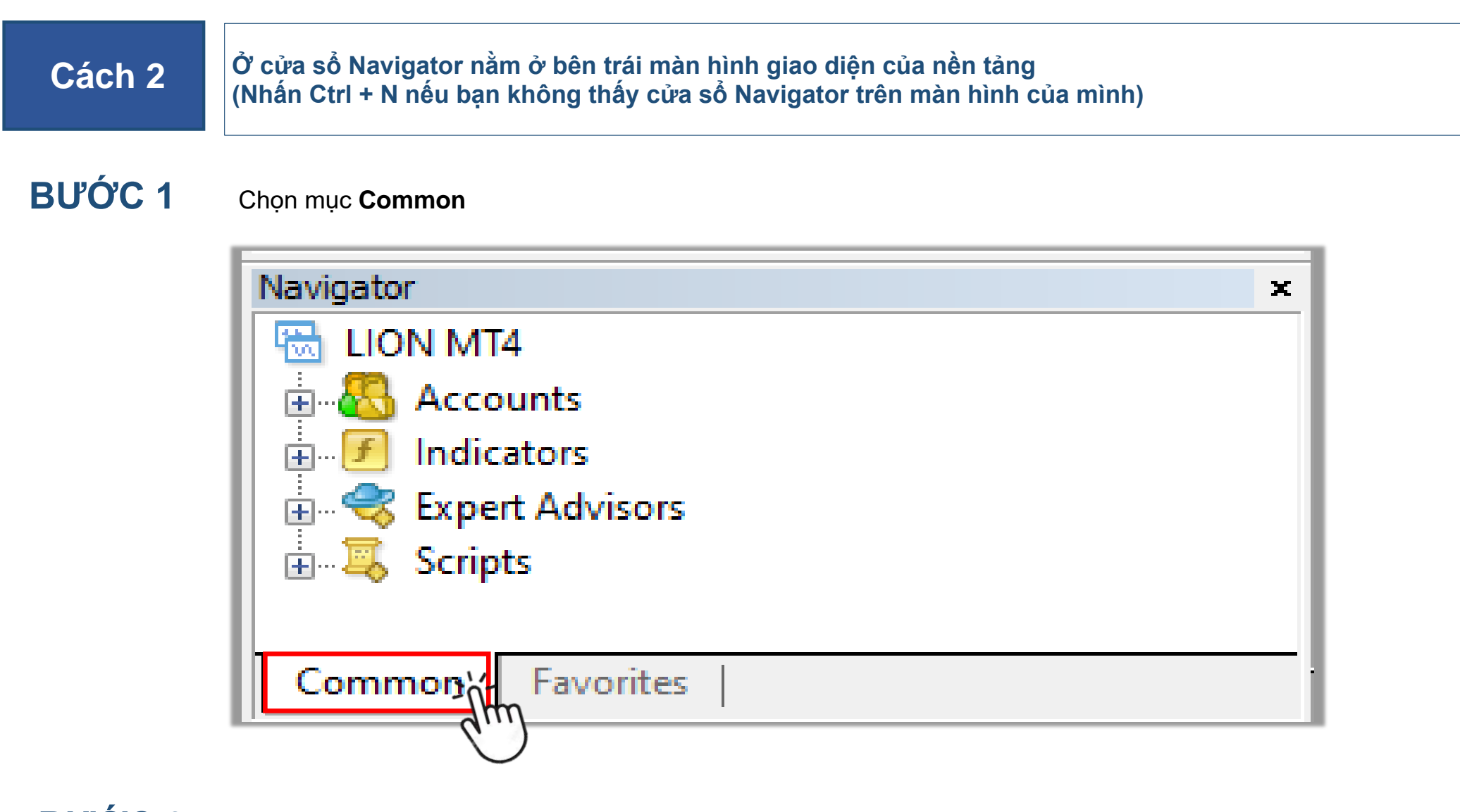

BƯỚC 2 Bấm 2 lần vào mục Indicators ở cửa sổ Navigator

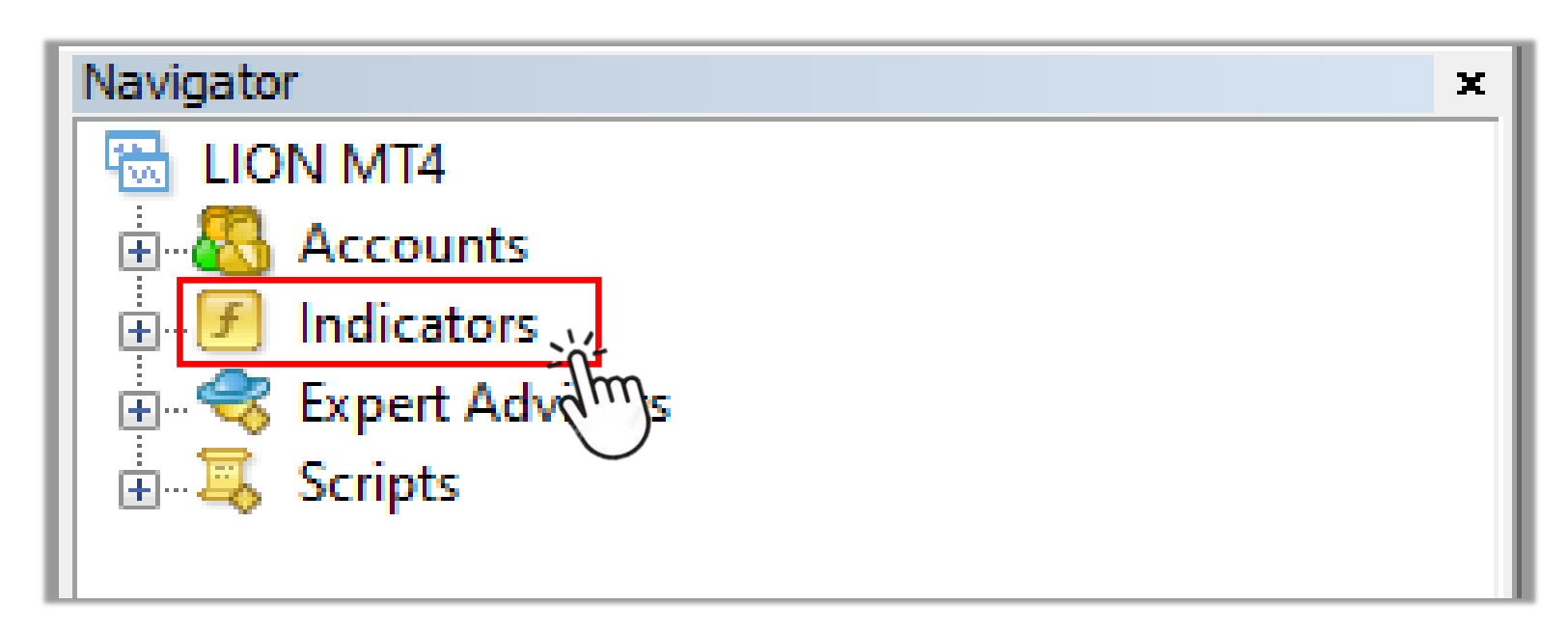

#### BƯỚC 3

Bấm 2 lần vào loại chỉ báo bạn muốn sử dụng

| Navigator        | × |
|------------------|---|
| 🗟 LION MT4       | ^ |
| 🗄 🖓 Accounts     |   |
| 🗄 🔽 la dianta na |   |

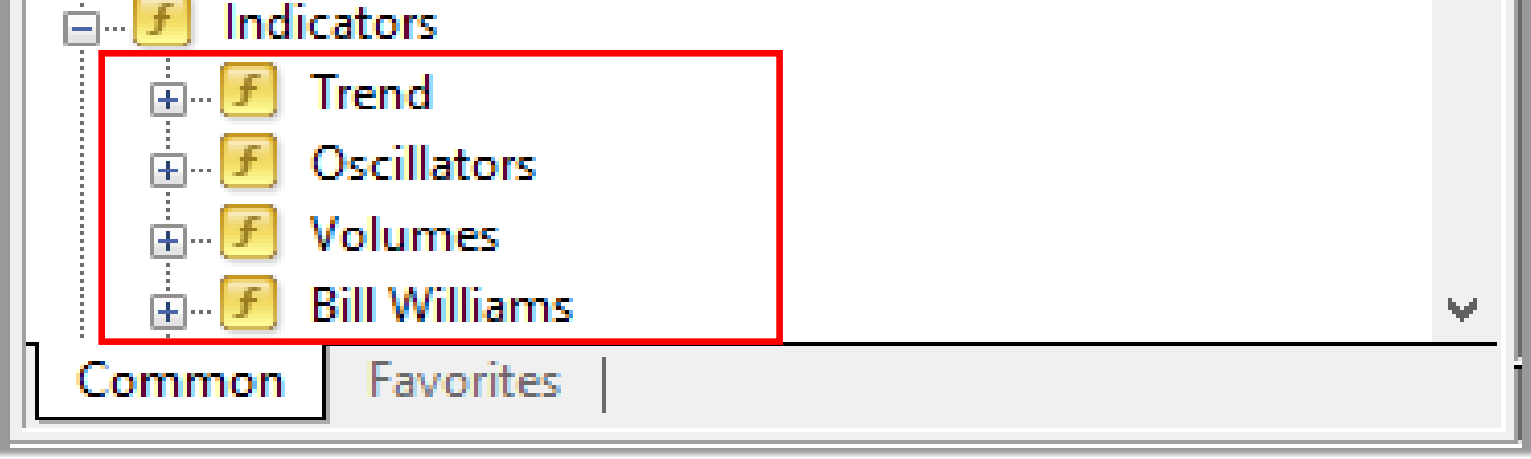

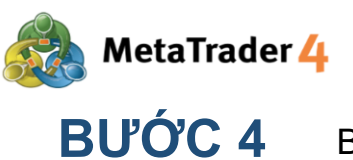

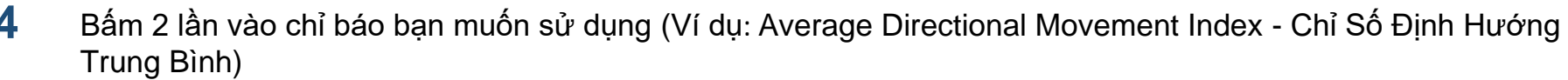

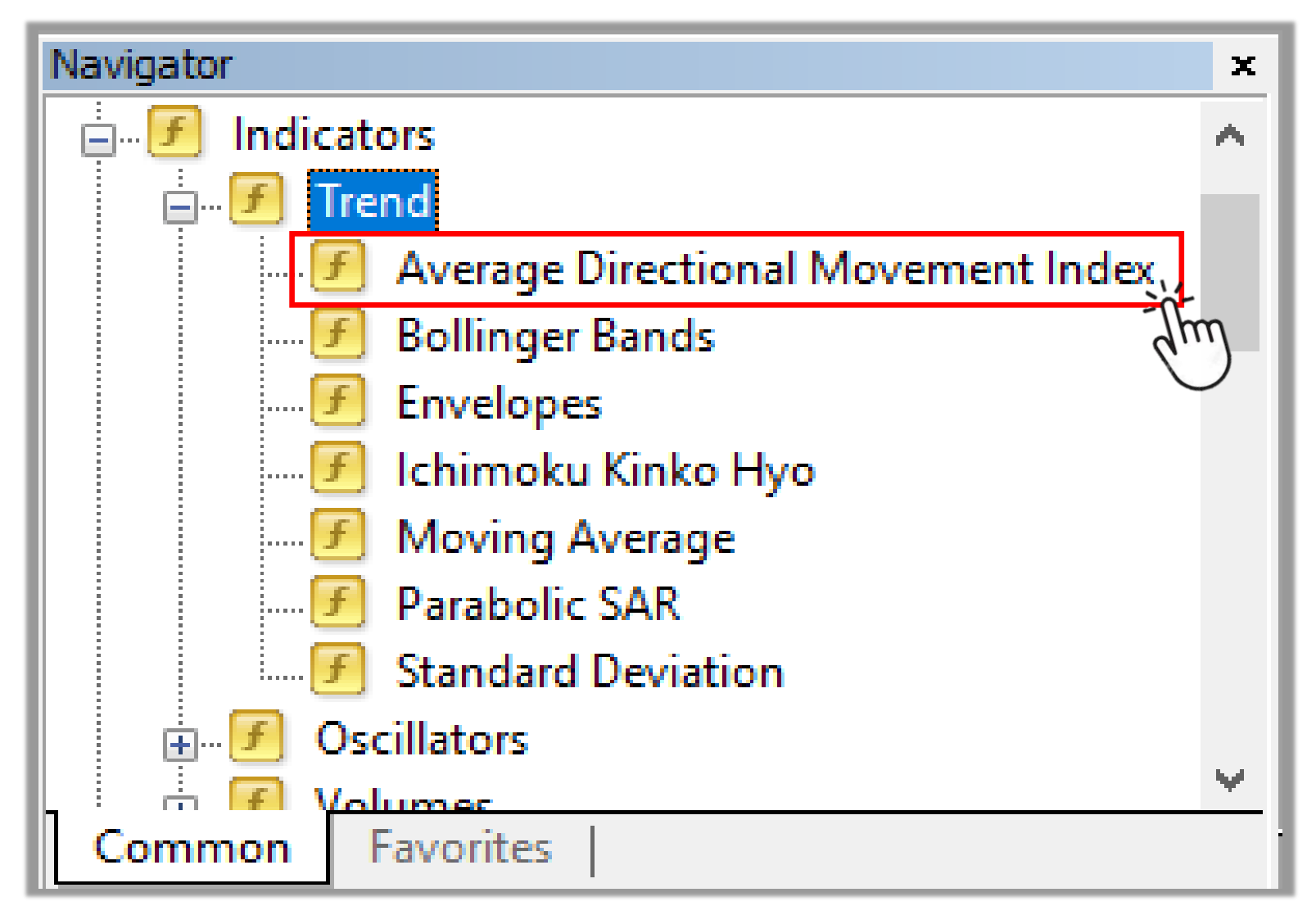

BƯỚC 5 Thay đổi cài đặt của chỉ báo nếu cần và bấm vào OK để hoàn thành (giống như Bước 5 của Cách 1)

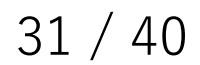

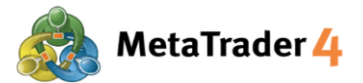

#### 10. Làm thế nào để sửa đổi giao diện của biểu đồ

Bạn có thể thay đổi giao diện của biểu đồ (màu nền, màu nến, màu đường kẻ, v.v.) để phù hợp với sở thích của mình.

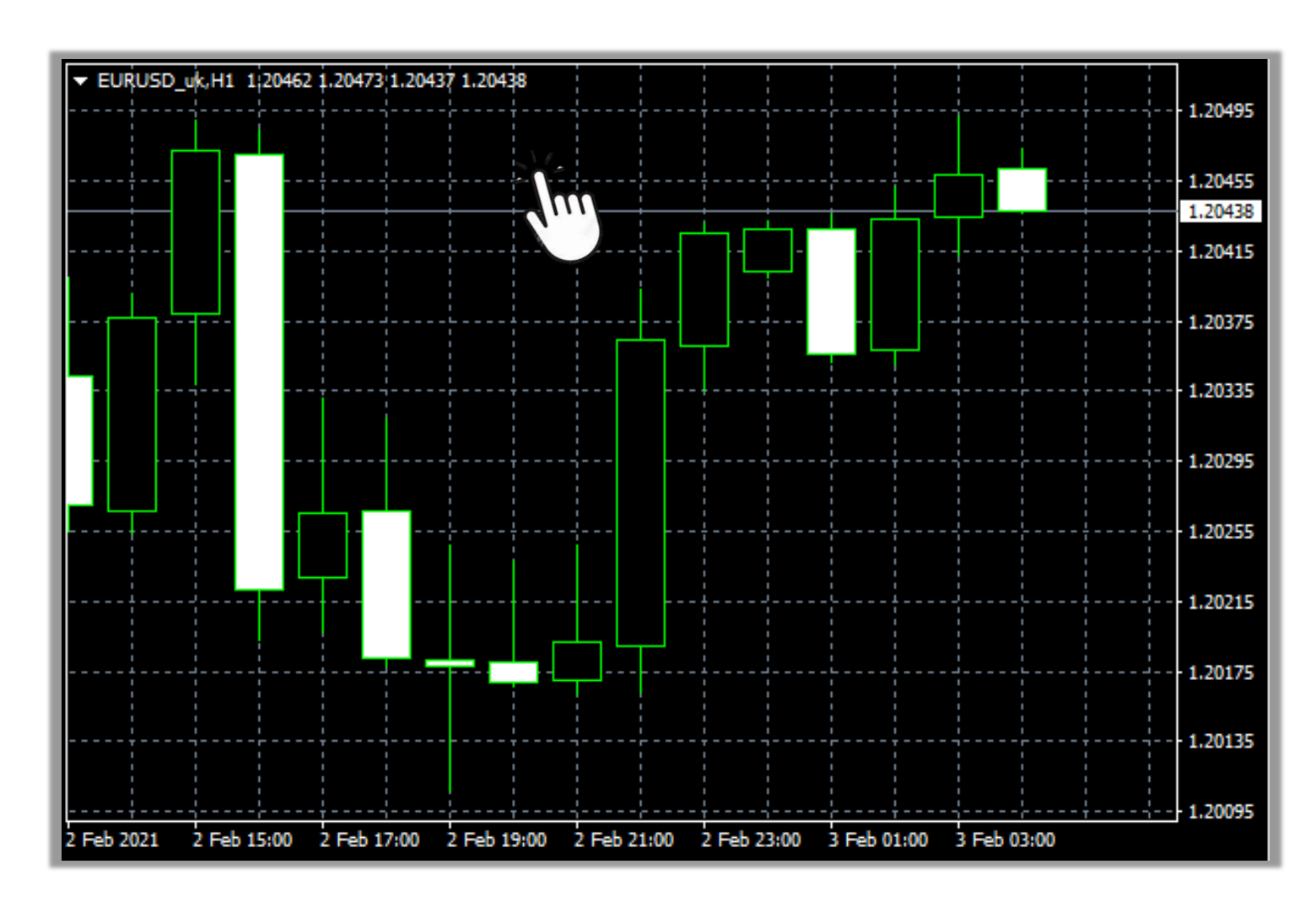

BƯỚC 1 Bấm chuột phải vào bất kỳ chỗ nào trên biểu đồ

#### BƯỚC 2 Bấm vào Properties hoặc nhấn F8

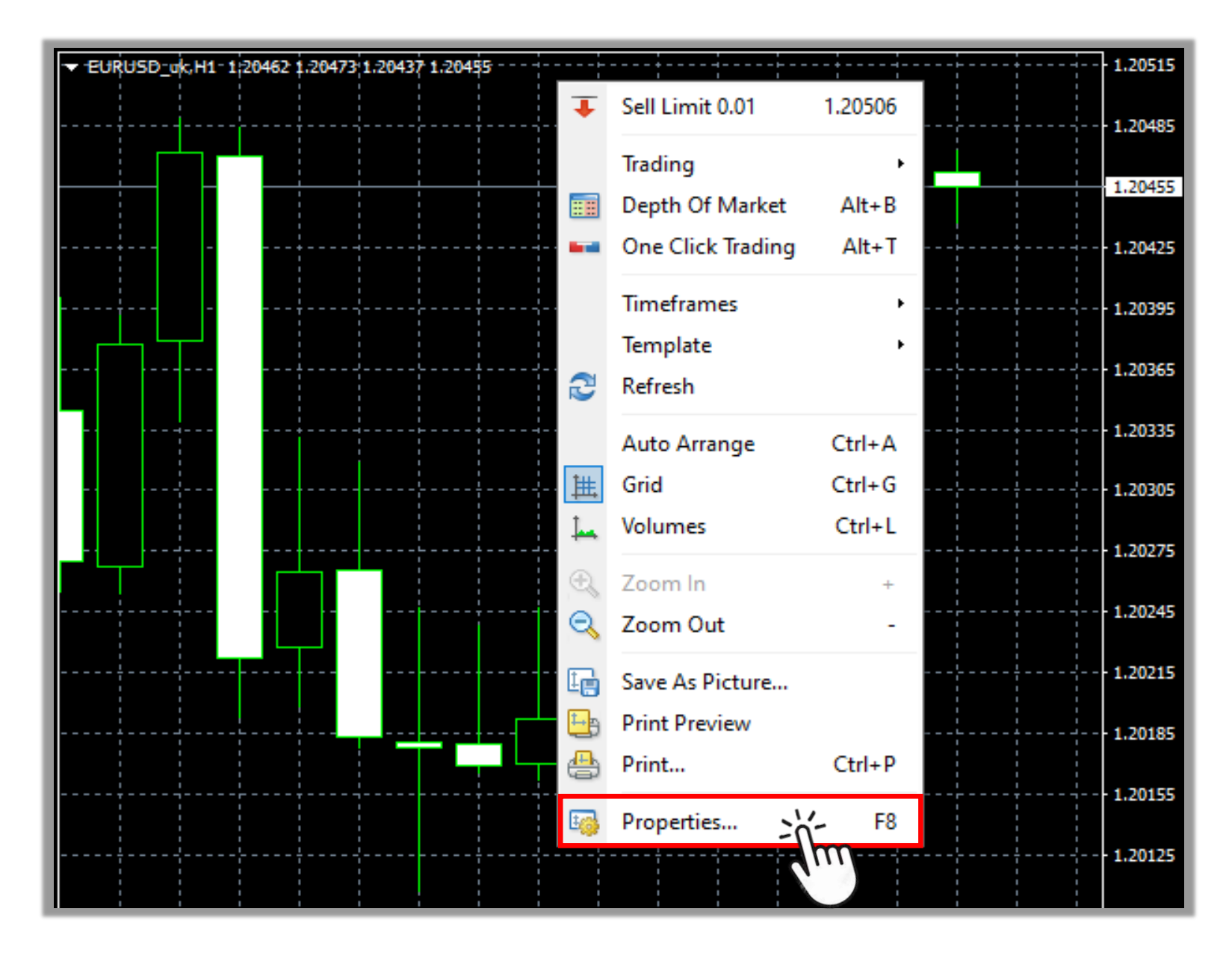

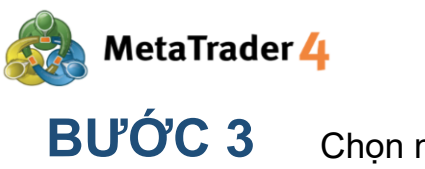

#### Chọn mục Colors

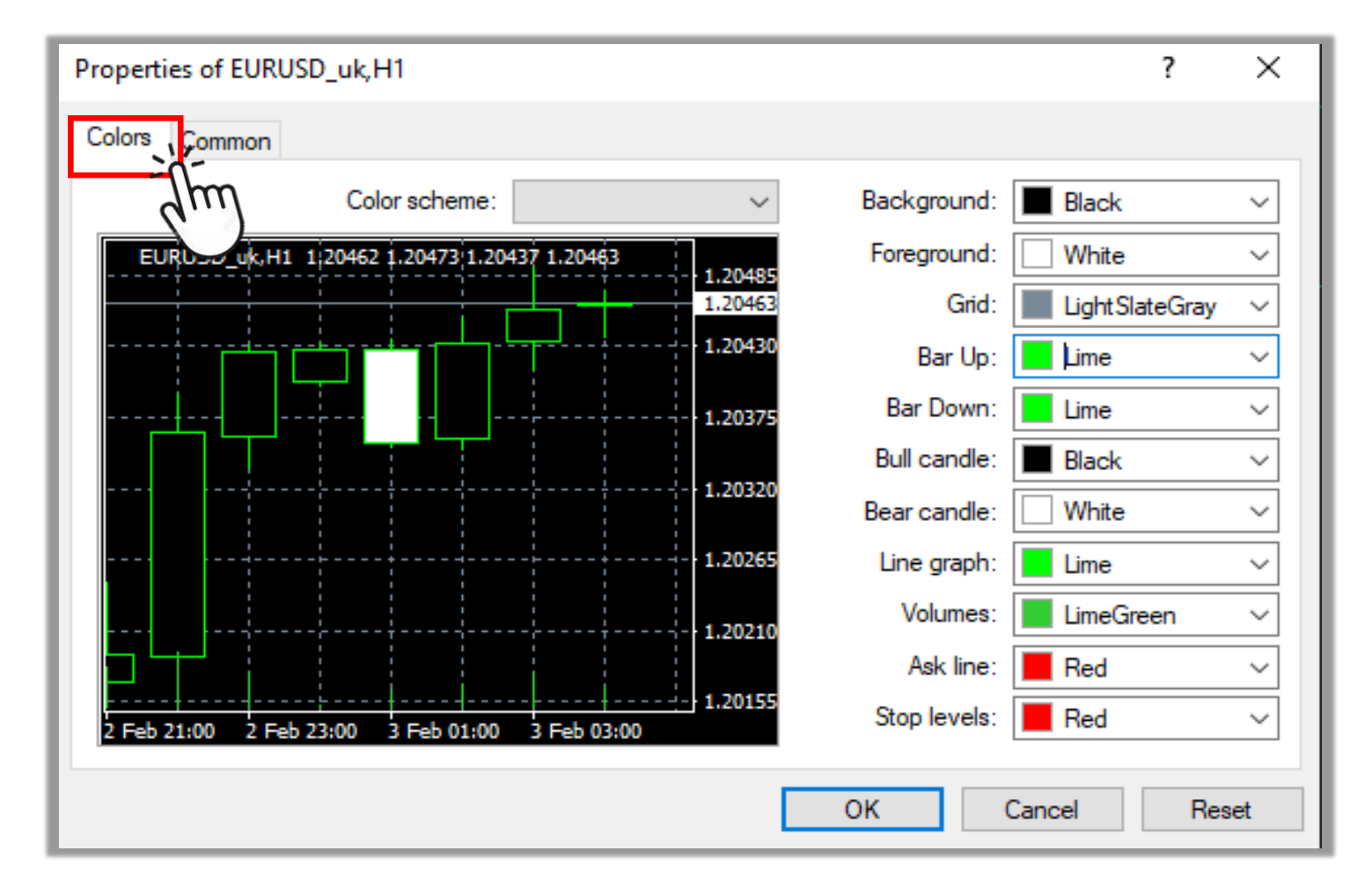

#### BƯỚC 4 Thay đổi màu tùy thích của bạn và bấm vào OK để hoàn thành

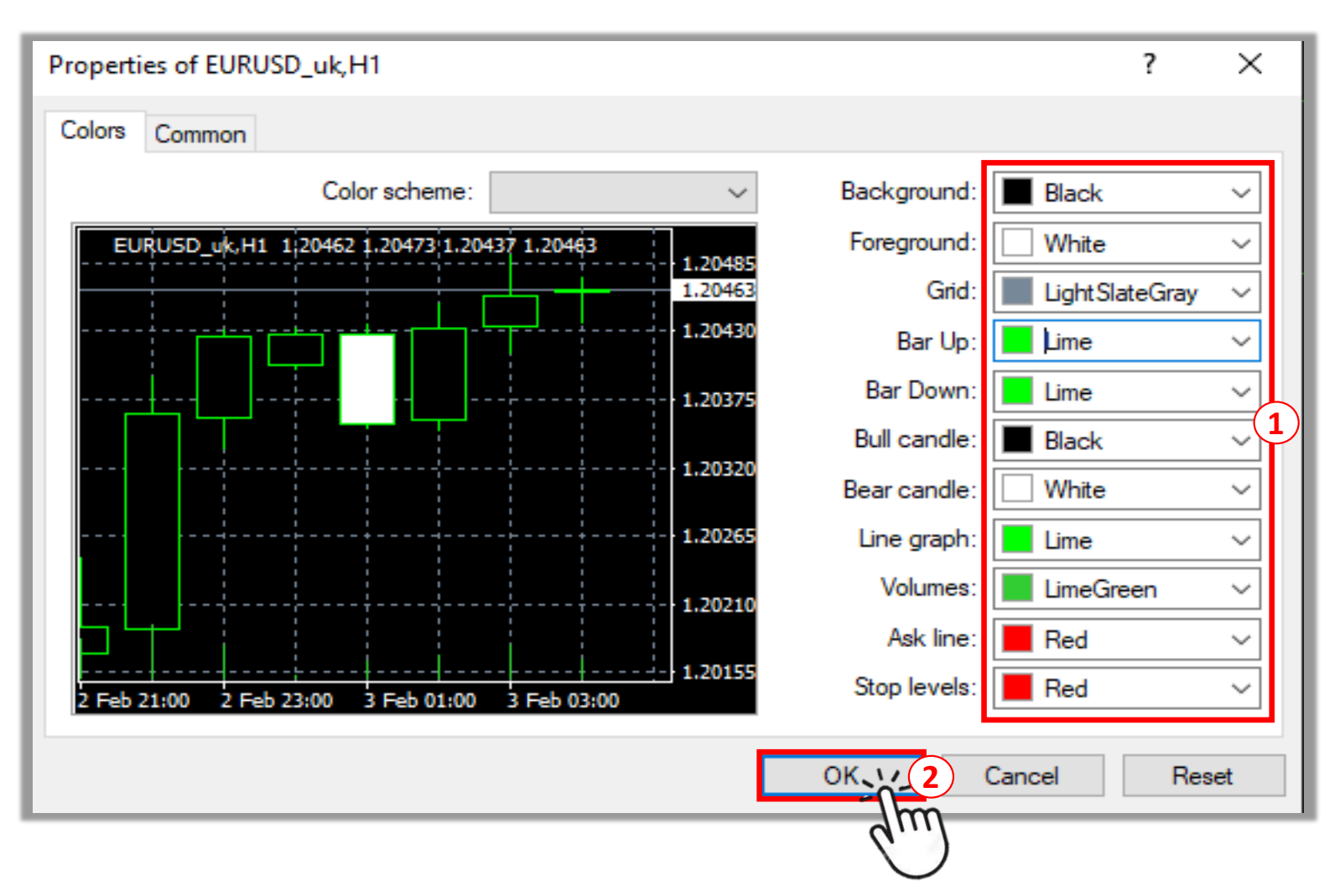

Bấm vào từng thanh để chọn màu tùy thích. Bạn có thể xem bản duyệt trước của giao diện biểu đồ ở phía 1 bên trái cửa sổ.

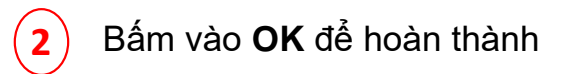

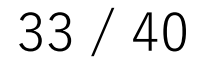

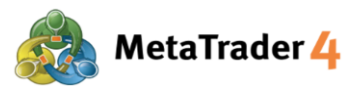

#### 11. Làm thế nào để lưu các cài đặt biểu đồ của tôi và áp dụng nó và biểu đồ khác

Bạn có thể lưu các cài đặt (bố cục, các chỉ báo, v.v.) của một biểu đồ cụ thể dưới dạng bản mẫu và áp dụng cho một biểu đồ khác.

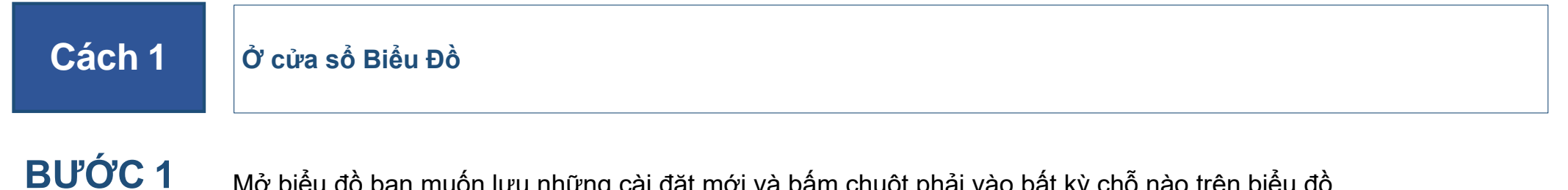

GBPUSD\_uk,H1 1.36805 1.36929 1.36693 1.36753 1.37085 1.37035 1.36985 1.36935 1.36885 1.36835 1.36785 1.36753 1.36735 1.36685 1.36635 1.36585 1.36535 1 Feb 19:00 1 Feb 21:00 1 Feb 23:00 2 Feb 01:00 2 Feb 03:00 2 Feb 05:00 2 Feb 07:00 2 Feb 09:00 1 Feb 2021 1 Feb 17:00

#### Mở biểu đồ bạn muốn lưu những cài đặt mới và bấm chuột phải vào bất kỳ chỗ nào trên biểu đồ

#### BƯỚC 2 Bấm vào Template

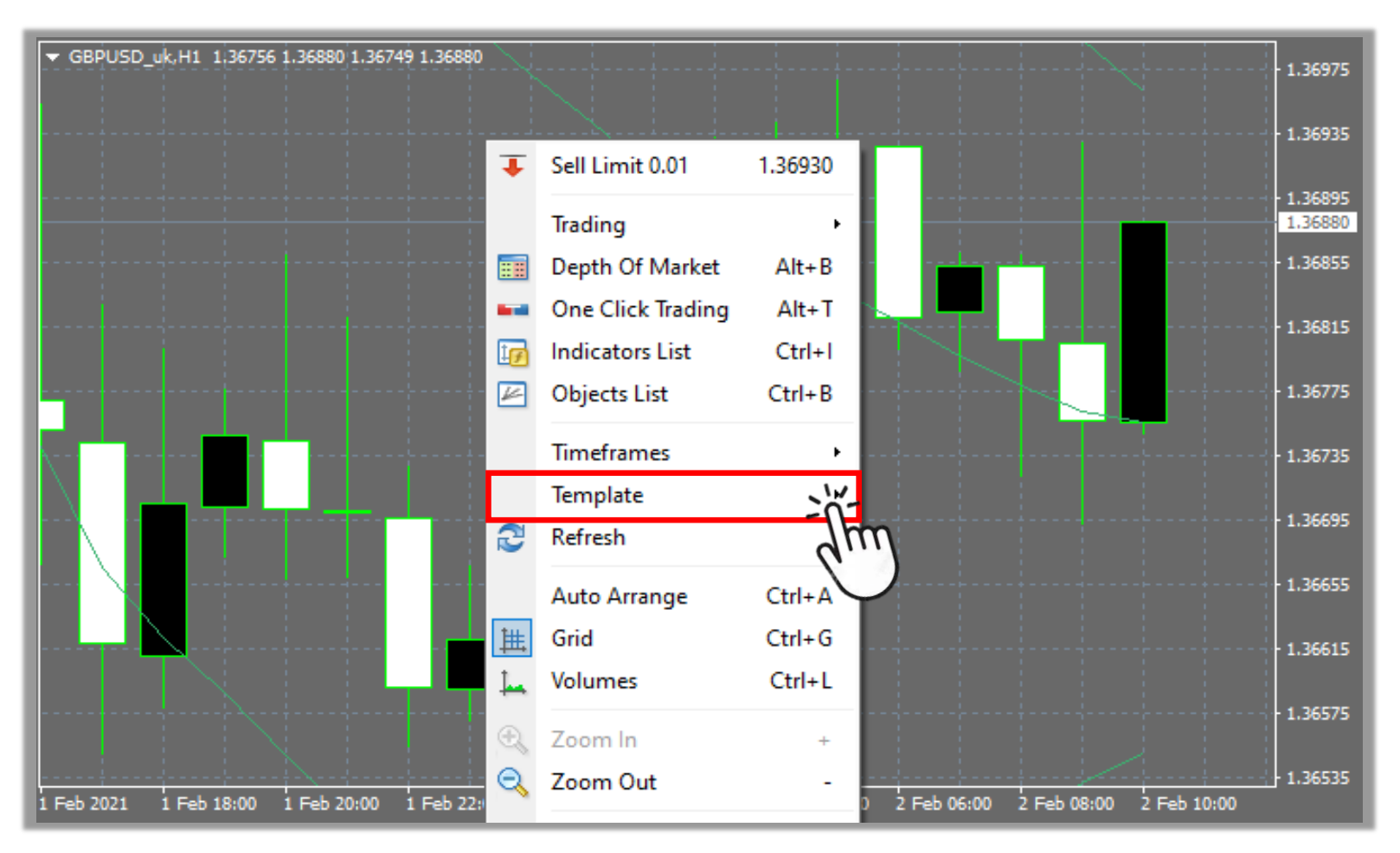

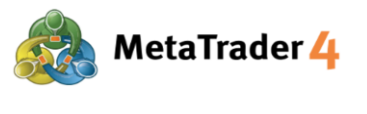

#### BƯỚC 3 Bấm vào Save Template

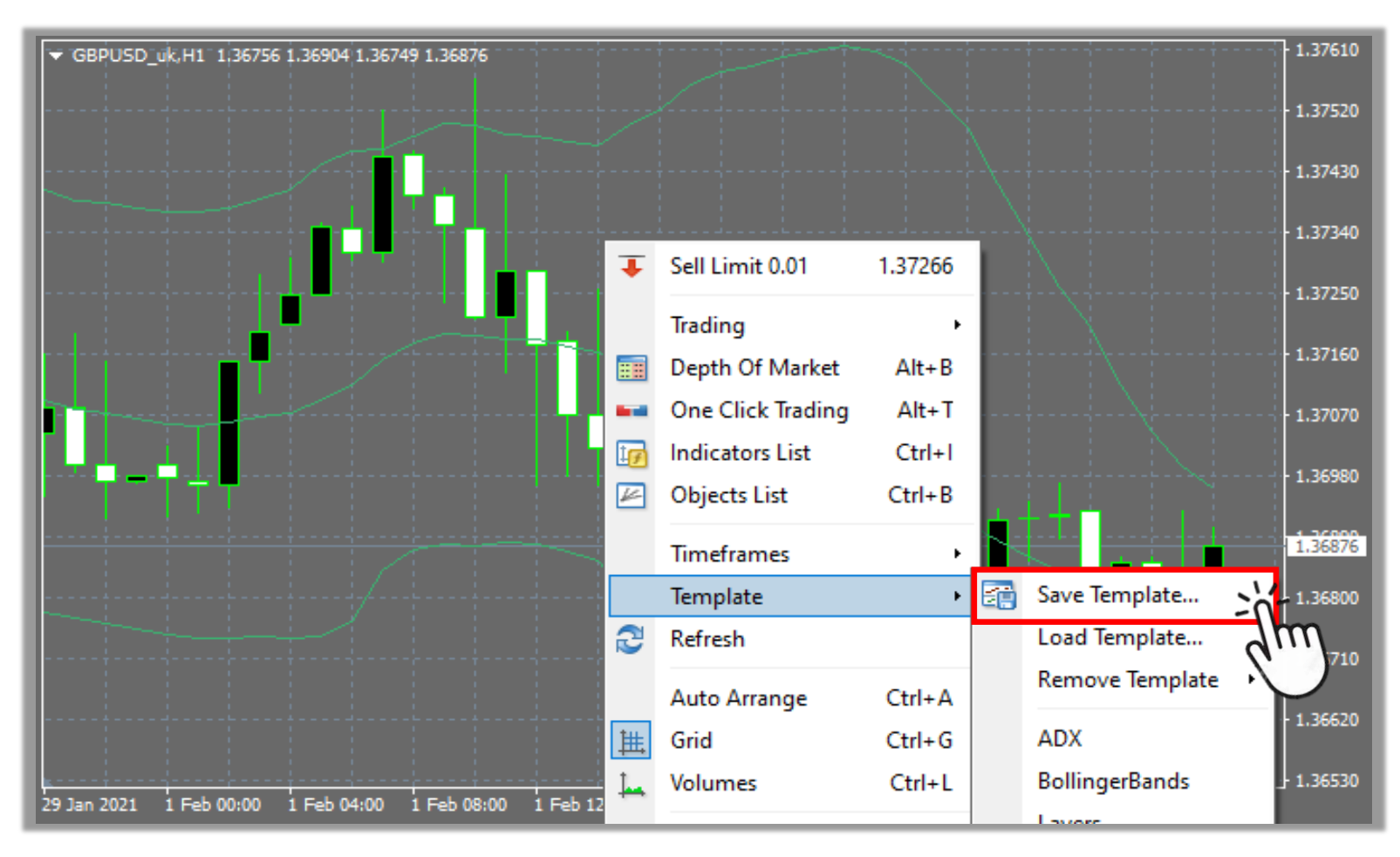

#### BƯỚC 4

#### Lưu bản mẫu

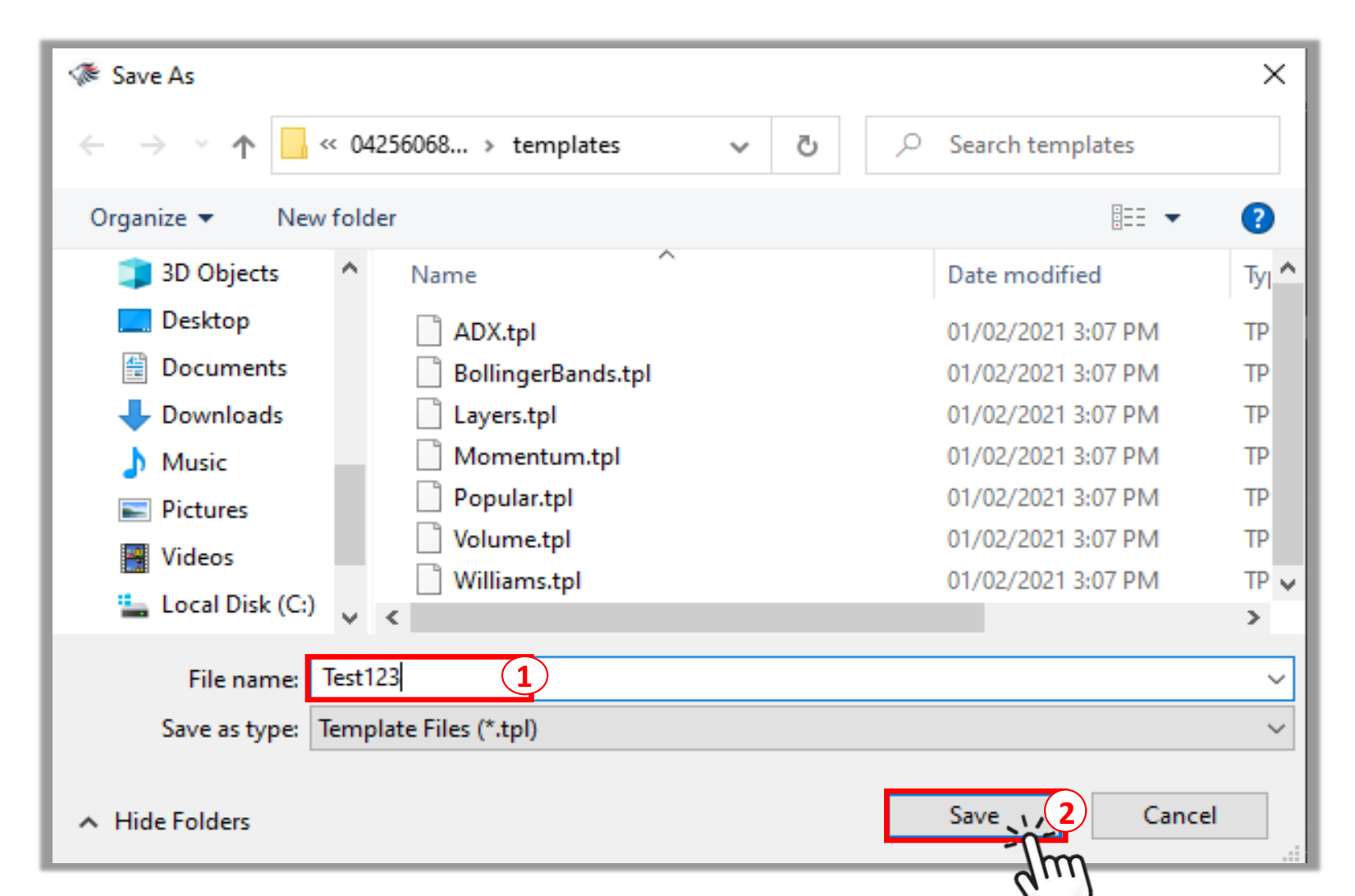

#### 1 Nhập tên mà bạn muốn lưu bản mẫu

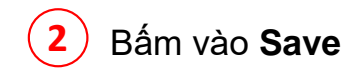

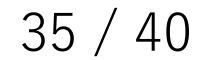

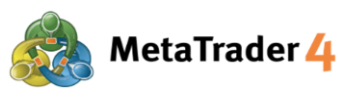

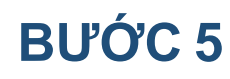

Mở biểu đồ bạn muốn áp dụng bản mẫu đã lưu và bấm chuột phải vào bất kỳ chỗ nào trên biểu đồ Vui lòng xem hướng dẫn "Cách mở biểu đồ mới"

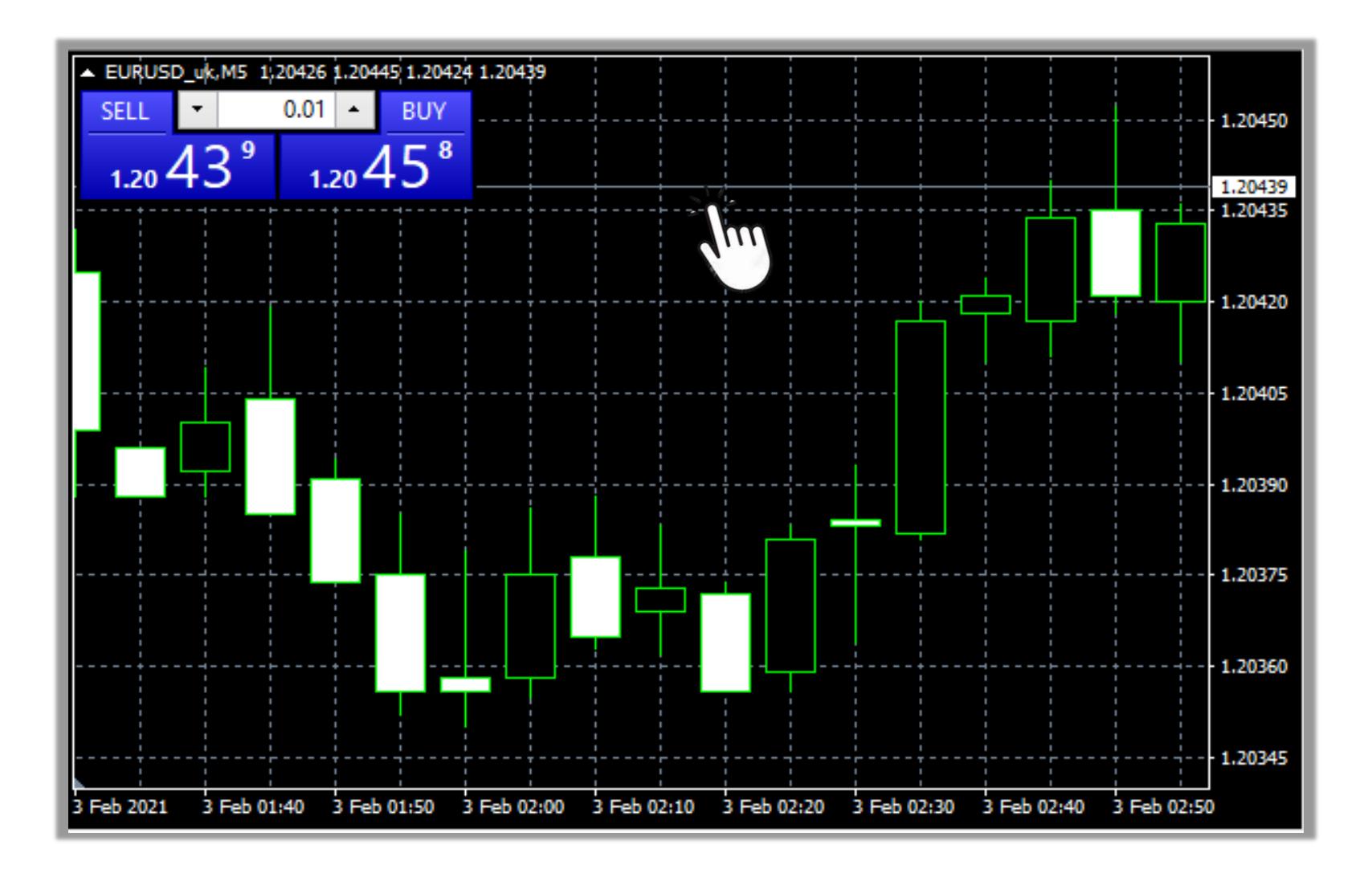

#### **BƯỚC 6**

Bấm vào **Template** 

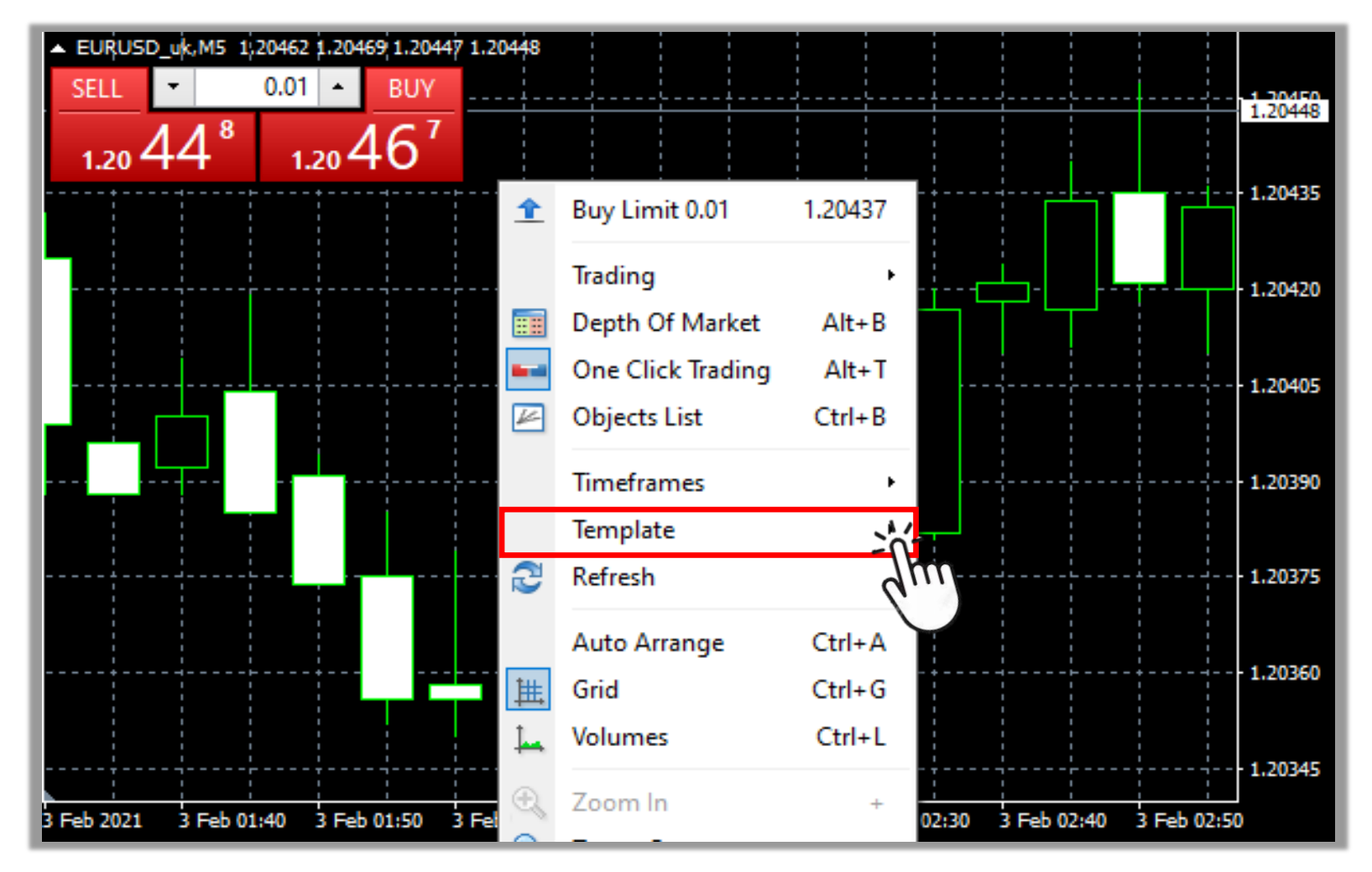

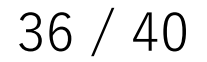

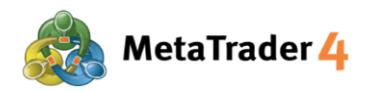

### BƯỚC 7 Tìm bản mẫu bạn đã lưu và bấm vào nó

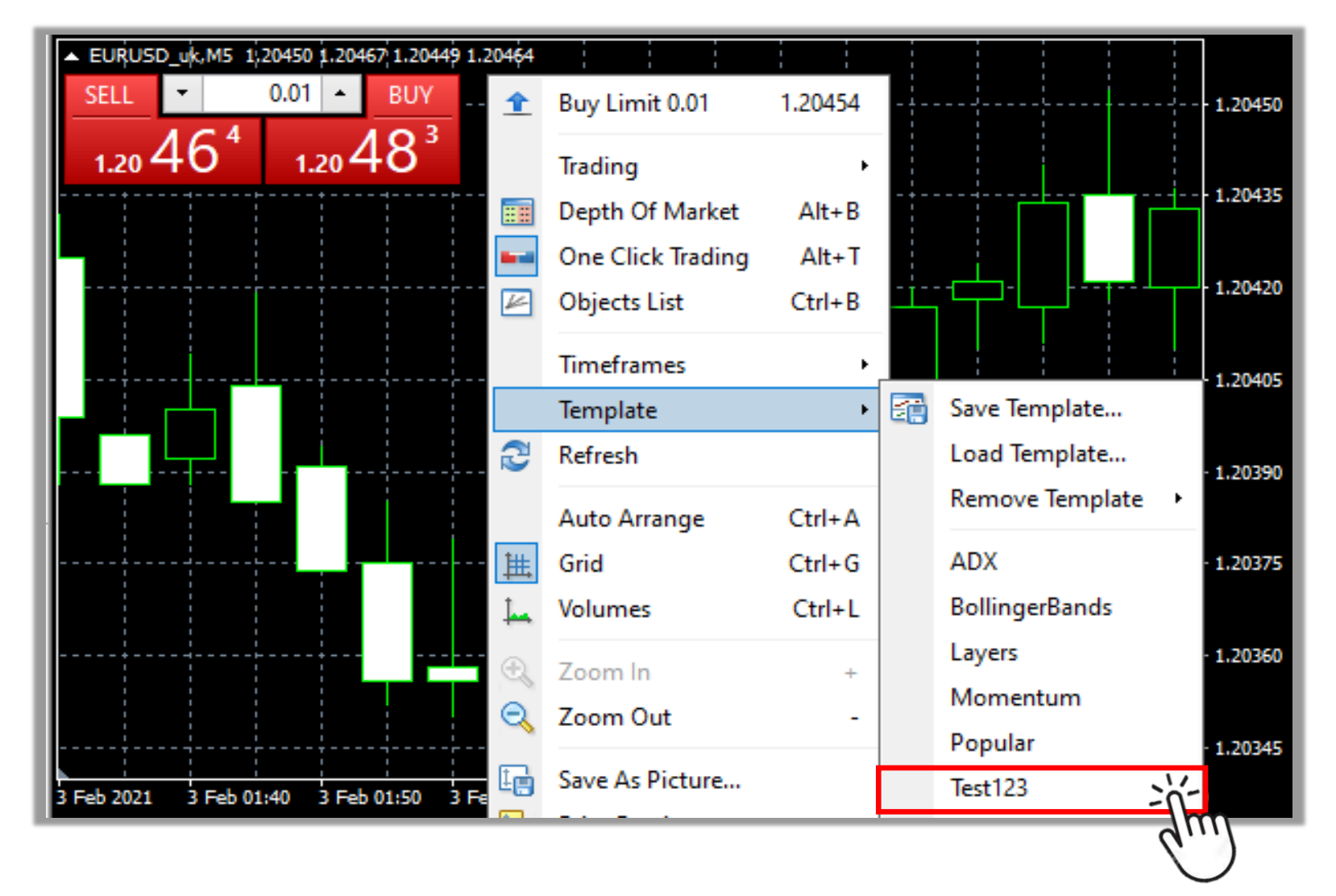

Sau khi bản mẫu được tải thành công, các cài đặt biểu đồ đã lưu (bố cục, các chỉ báo, v.v.) sẽ được áp dụng cho biểu đồ mới.

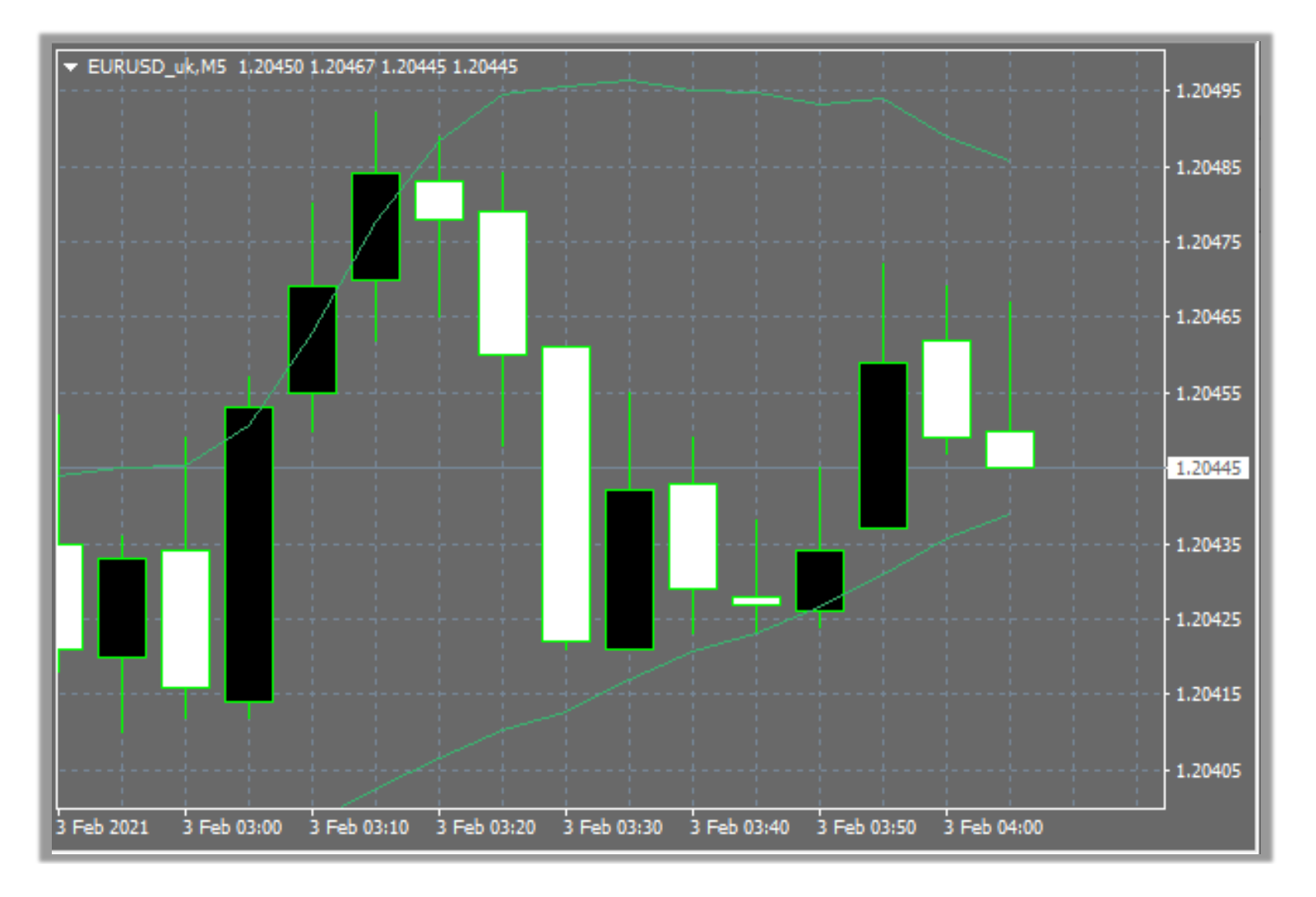

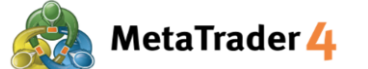

#### Cách 2 Ở thanh Công Cụ nằm ở trên đầu màn hình giao diện của nền tảng

BƯỚC 1

Mở biểu đồ mà bạn muốn lưu cài đặt mới và bấm vào biểu tượng **Templates** trên thanh Công Cụ

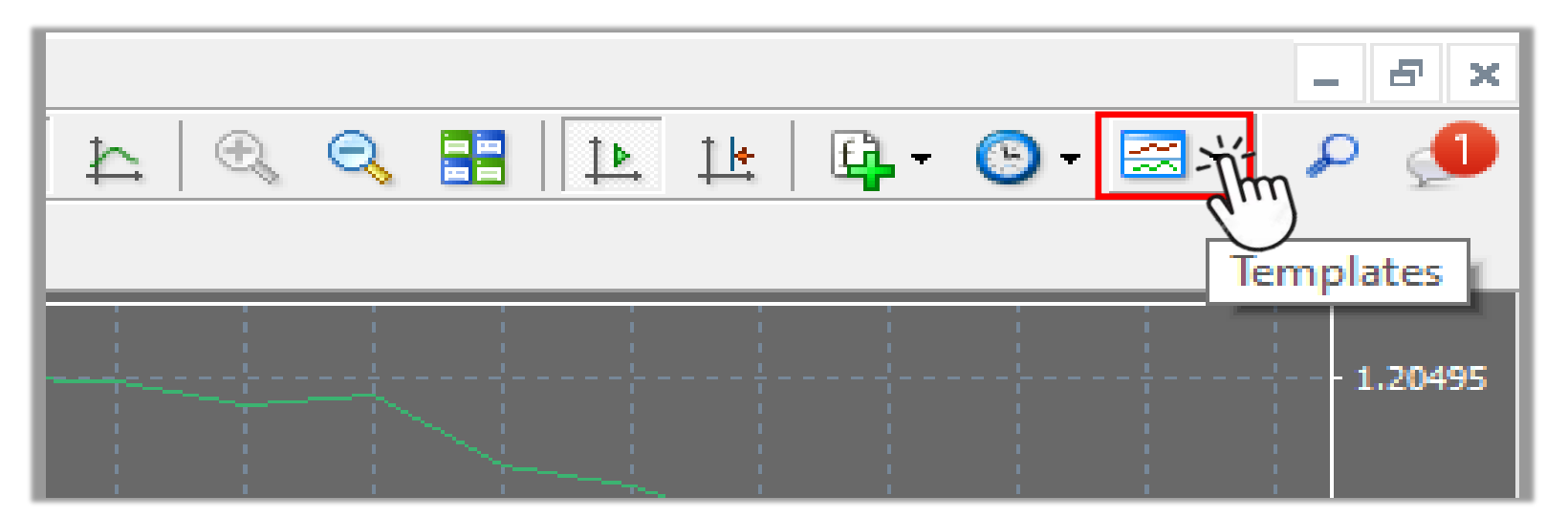

**Lưu ý**: Nếu bạn không nhìn thấy biểu tượngTemplates trên màn hình của mình, hãy làm theo hướng dẫn dưới đây.

| 📆 <u>F</u> ile | <u>V</u> iew | v <u>1</u> Insert <u>C</u> h | arts <u>T</u> ools | <u>v</u> | <u>V</u> indow       | <u>H</u> elp |            |
|----------------|--------------|------------------------------|--------------------|----------|----------------------|--------------|------------|
| <b>₽₽</b> - Ę  |              | Languages                    | ۲                  | Q.       | New Orde             | r 🌭          | <u>B</u> ( |
|                |              | Toolbars                     | 2                  | >        | Standard             |              | M1!        |
| Market Wa      | ~            | Status Bar                   |                    | ~        | Charts               | 3            | USD_       |
| Symbol         |              | Charts Bar                   |                    | ~        | Line Stud            | lies         |            |
| EURUS<br>GBPUS |              | Symbols                      | Ctrl+U             | ~        | Timeframes           |              |            |
| 🛧 AUDC         |              | Market Watch                 | Ctrl+M             |          | Customize<br>105.006 |              |            |
| 🚸 USDJP        | <u>∎</u>     | Data Window                  | Chally D           |          |                      |              |            |
| 🛧 AUDU         | Ŷ            | Data window                  | Ctri+D             |          | 0.76172              |              |            |
| 🛧 AUDJF        | <b>જ</b>     | Navigator                    | Ctrl+N             |          | 79.977               |              |            |
| A CADO         |              | Terminal                     | Ctrl+T             |          | 0.70204              |              |            |

(1) Bấm vào **View** trên thanh Menu

2 Bấm vào Toolbars

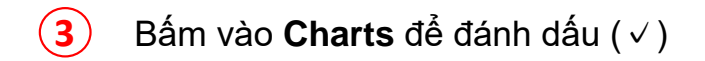

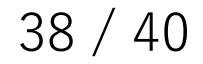

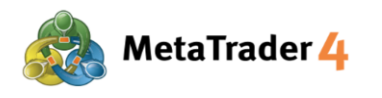

#### BƯỚC 2 Bấm vào Save Template

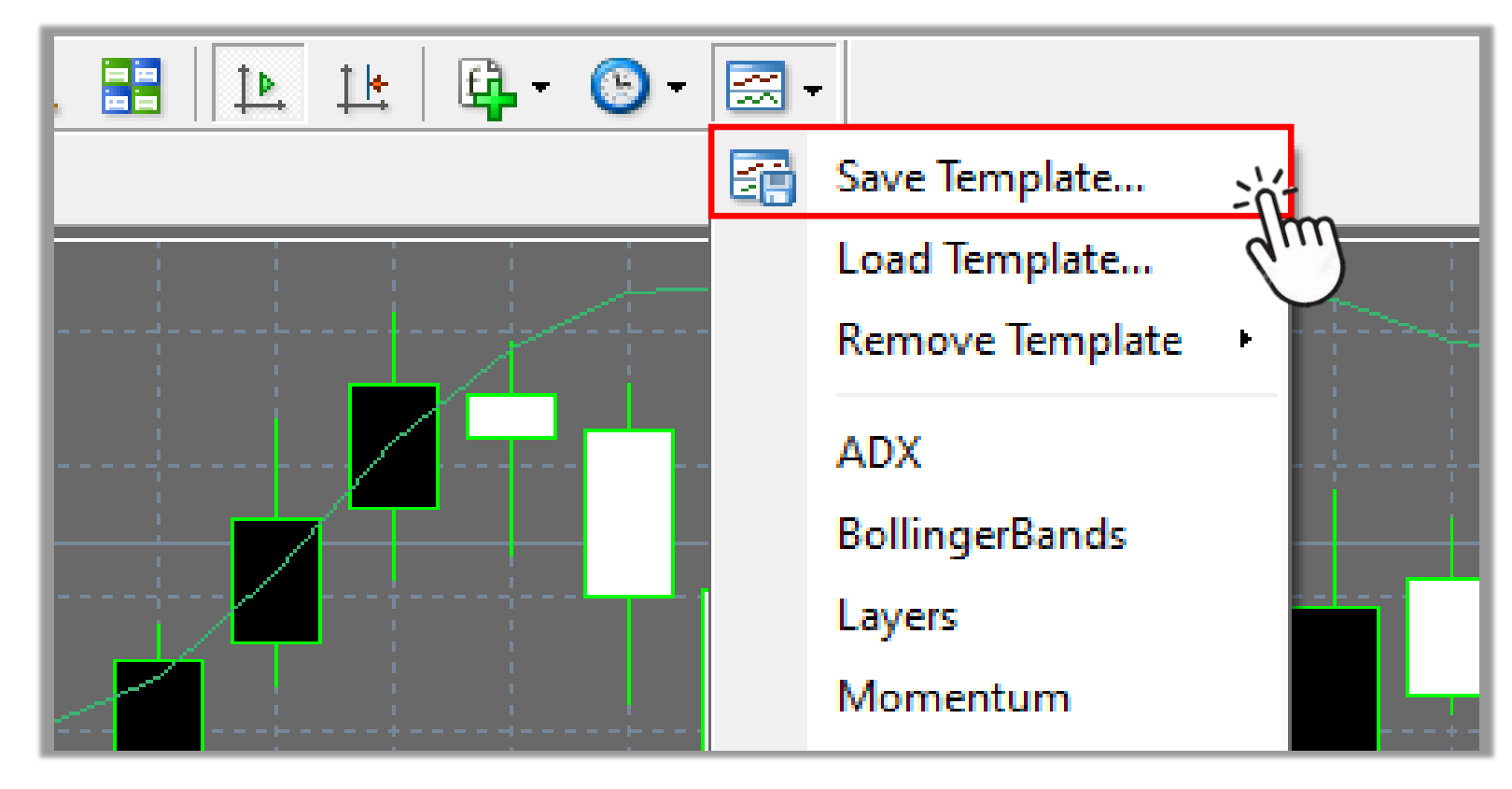

#### BƯỚC 3

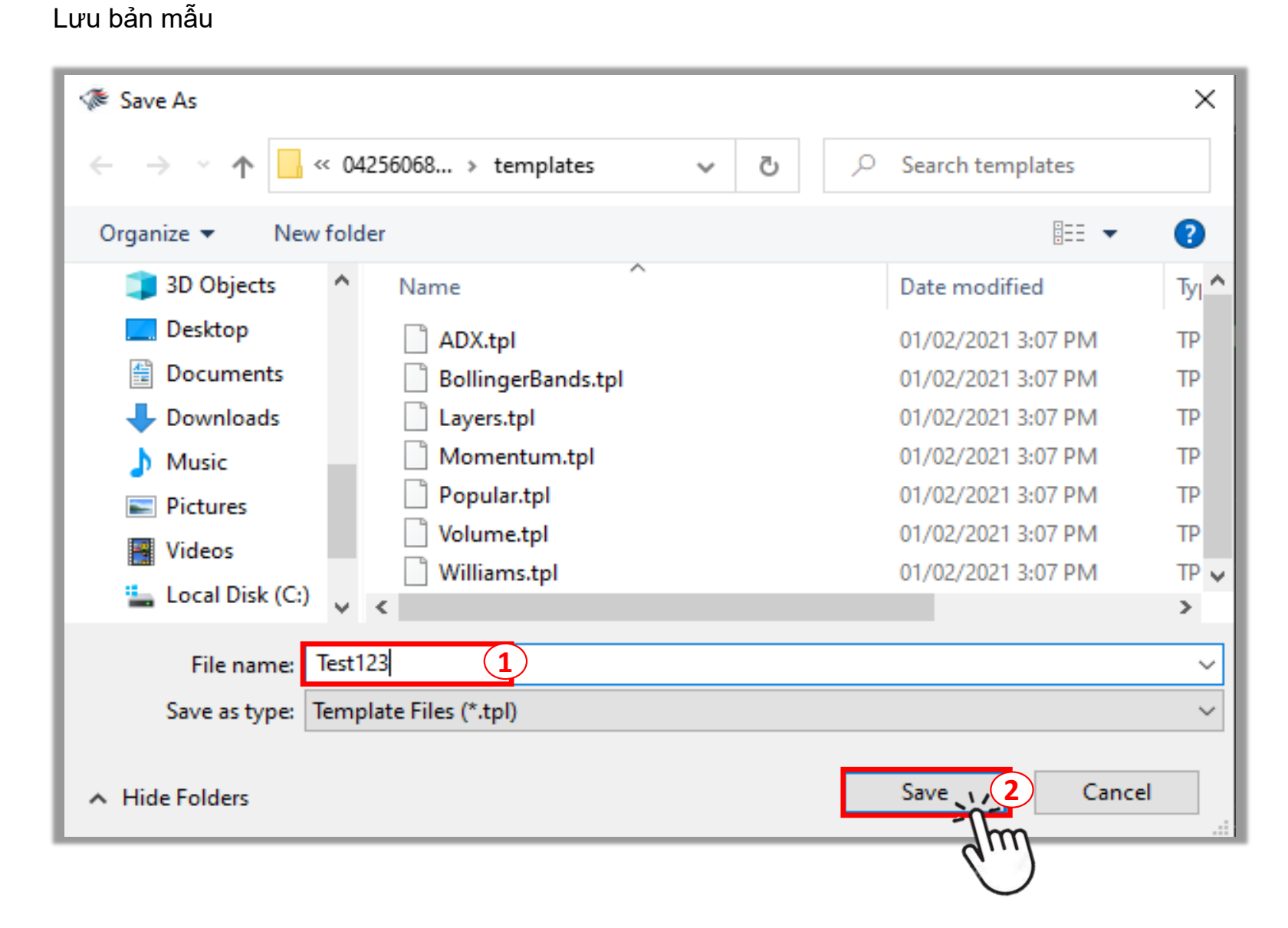

Nhập tên mà bạn muốn lưu bản mẫu

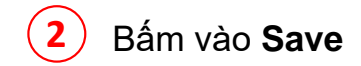

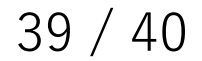

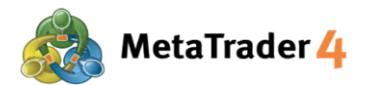

BƯỚC 4

Mở biểu đồ bạn muốn áp dụng bản mẫu đã lưu và bấm vào biểu tượng **Templates** trên thanh Công Cụ Vui lòng xem hướng dẫn "Cách mở biểu đồ mới"

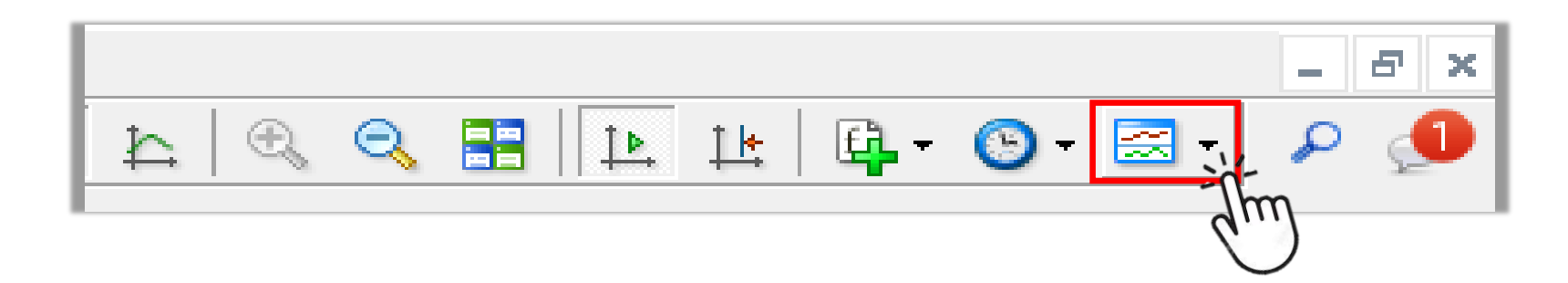

#### BƯỚC 5

Tìm bản mẫu bạn đã lưu và bấm vào nó để áp dụng cho biểu đồ mới

| , 🗄   🖪 🔛 🔄 🔂 -                               | - 🔜            |                  |       |                    |
|-----------------------------------------------|----------------|------------------|-------|--------------------|
|                                               |                | Save Template    |       |                    |
|                                               |                | Load Template    |       |                    |
|                                               |                | Remove Template  | •     |                    |
|                                               |                | ADX              |       |                    |
|                                               |                | BollingerBands   | -     |                    |
|                                               |                | Layers           | -     |                    |
|                                               |                | Momentum         |       |                    |
|                                               |                | Popular          |       |                    |
|                                               |                | Test123          | -11-  |                    |
|                                               |                | Volume           | 911   | )<br>              |
|                                               |                | Williams         | Ì     | ին<br>Անտունի է մի |
| └╶┤ <u>┩</u> ┖╶┥╌╴╜╫╢┟┝╶╶╴╴╸╡╴╴╴╴╡╴╴╴╴┍┪╢┍╶╷╢ | - + +<br>-   , | <b>n</b> ####### | ;<br> |                    |

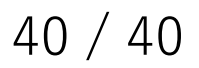